# MIGRACIÓN Y PUESTA EN MARCHA DE SERVICIOS A TRAVÉS DE ZENTYAL SERVER

Henry Andrés Fraile Gonzalez e-mail: hafraileg@unadvirtual.edu.co Andrés Londoño Pérez e-mail: alondonoper@unadvirtual.edu.co Edward Vicente Rincon Cortés e-mail: evrinconc@unadvirtual.edu.co Maryuri Andrea Ramirez Bedoya e-mail: maramirezbed@unadvirtual.edu.co Jose Alfredo Rodríguez Buitrago e-mail: jarodriguezbui@unadvirtual.edu.co

**RESUMEN:** En este artículo se va a exponer de manera detallada la puesta en marcha de un servidor con sistema Zentyal 6.2, documentando el proceso de descarga e instalación. Adicional, se ahonda en el detalle paso a paso de cómo se configuran servicios en busca de satisfacer la necesidad en infraestructuras de IT.

**PALABRAS CLAVE**: Servidor, cliente, servicios, Zentyal, DHCP, DNS, Cortafuegos, Proxy, VPN.

# **1 INTRODUCCIÓN**

Después de haber abordado las unidades propuestas en el diplomado de Linux y haber comprendido la base teórica y práctica para implementar soluciones bajo un ambiente GNU/Linux, el presente artículo profundiza la instalación del sistema Zentyal 6.2 que permitirá y facilitará la implementación y administración de servicios en una red establecida. Se detalla el desarrollo de las cinco (5) temáticas que relacionan solución en implementación de servicios en una infraestructura de IT: Temática 1 DHCP Server, DNS Server y controlador de dominio. Temática 2: Proxy no transparente. Temática 3: Cortafuegos. Temática 4: File Server y Print Server, finalmente la Temática 4: VPN.

# **2 ZENTYAL SERVER**

#### 2.1 DESCARGA

Antes de iniciar la instalación se debe de realizar la descarga el archivo ISO desde la URL https://zentyal.com/es/comunidad/

|                 | a i zentyal.com/: |             |          |            |             | 1 💽 🔺         | * 0        |
|-----------------|-------------------|-------------|----------|------------|-------------|---------------|------------|
| o instalar owne |                   |             |          |            |             |               | 1.000.0000 |
|                 | Caracteristicas   | Contribuye  | Recursos | Changelogs | Cuándo usar |               |            |
| 8 mayo 2020     |                   | Zentyal 6.2 | Anuncio  |            | Changelog   | Descargar 6.2 |            |
| 30 oct 2019     |                   | Zentyal 6.1 | Anuncio  |            | Changelog   | Descargar 6.1 |            |
| 30 oct 2018     |                   | Zentyal 6.0 | Anuncio  |            | Changelog   | Descargar 6.0 |            |
| 22 mar 2018     |                   | Zentyal 5.1 | Anuncio  |            | Changelog   | Descargar SJ  |            |
| 29 nov 2016     |                   | Zentyal 5.0 | Anuncio  |            | Changelog   | Descargar S.0 |            |
| 22 oct 2015     |                   | Zentyal 4.2 | Anuncio  |            | Changelog   | Descargar 4.2 |            |
| 27 mar 2015     |                   | Zentyal 4.1 | Anuncio  |            | Changelog   | Descargar 4.1 |            |
| 29 oct 2014     |                   | Zentyal 4.0 | Anuncio  |            | Changelog   | Descargar 4.0 |            |
| 01 jul 2014     |                   | Zentyal 3.5 | Anuncio  |            | Changelog   | Descargar 3.5 |            |

Imagen 1. Descarga de Zentyal Server

Se valida que la imagen .ISO de instalación del sistema quede en un repositorio donde se pueda instalar fácilmente desde la máquina virtual:

| Ď  | zentya | I-6.2-devel | opment-amd64.iso     |
|----|--------|-------------|----------------------|
| ur |        |             | oprineire arriere ma |

- ubuntu-18.04.6-live-server-amd64.iso
- server\_2.PNG
- ubuntu-20.04.4-live-server-amd64.iso
- super\_grub2\_disk\_hybrid\_2.02s10.iso
- elementaryos-6.1-stable.20211218-rc.iso
- web2.txt
- 💿 ubuntu-18.04.6-desktop-amd64.iso

Imagen 2. Repositorio para instalar Zentyal

## 2.2 CEACIÓN MÁQUINA VIRTUAL

Se realiza la configuración de una nueva máquina virtual en la herramienta Oracle VM Virtual Box.

| 100 Herramiestas            | There Empreses Denorte Deter                                                                                                    |                            |
|-----------------------------|----------------------------------------------------------------------------------------------------|----------------------------|
| Sampets (E                  | General Notes: NVCD/H Statum approxim: Raf Net (Sister)                                                                                                    | Previncelización           |
| The starts                  | Sistema                                                                                                    |                            |
| 🙆 Apagada                   | 7 X                                                                                                    | NNO CHIN                   |
| Viewing Direct              | + Crear maguina vitual                                                                                                    |                            |
| Manta Server                | Nombre y sistema operativo<br>Seleccie un soler decisione y un storia delles ana la sues indune intali y<br>seleccie di più e solera angelia que trave intensi i de inder en dio. El sindre                                                                                                    |                            |
| Contraction (Contraction)   | gue selectore será usado por Virtuellos para identificar esta máguno.<br>Nombre: [Zeetyai_Jerver                                                                                                    |                            |
| Viente_Server_<br>© Apogato | Cerpetin de mégamer 🚺 Dr.Lanakoo (yoshigake) (vistaalikoo VAs 🤍                                                                                                    |                            |
|                             | verson (Liberts (Haled)                                                                                                    |                            |
|                             | Note experts Next Certailer 2023-                                                                                                    |                            |
|                             | Adaptador 10 - Intel Rec(1)2001 MT Decktop Ladaptador aurorito, stratello Cual fanot antelesca et 73 5 -<br>Adaptador 10 - Intel Re(1)2001 MT Decktop Ladaptador aurorito, -tantello Cual fanot investera et 73 5 -<br>Adaptador 17 - Intel Re(1)2001 MT Decktop Ladaptador puerto, -tantello Cual fanot investera et 2355 -<br>Adaptador 17 - Intel Re(1)2001 MT Decktop Ladaptador puerto, -tantello Cual fanot investera et 2355 -<br>Adaptador 17 - Intel Re(1)2001 MT Decktop Ladaptador puerto, -tantello Cual fanot investera et 2355 -<br>Adaptador 17 - Intel Re(1)2001 MT Decktop Ladaptador puerto, -tantello Cual Fanot Investera et 2355 -<br>Adaptador 17 - Intel Re(1)2001 MT Decktop Ladaptador puerto, -tantello Cual Fanot Investera et 2355 -<br>Adaptador 17 - Intel Re(1)2001 MT Decktop Ladaptador puerto, -tantello Cual Fanot Investera et 2355 -<br>Adaptador 17 - Intel Re(1)2001 MT Decktop Ladaptador puerto, -tantello Cual Fanot Investera et 2355 -<br>Adaptador 17 - Intel Re(1)2001 MT Decktop Ladaptador puerto, -tantello Cual Fanot Investera et 2355 -<br>Adaptador 17 - Intel Re(1)2001 MT Decktop Ladaptador puerto, -tantello Cual Fanot Investera et 2355 -<br>Adaptador 17 - Intel Re(1)2001 MT Decktop Ladaptador puerto, -tantello Cual Fanot Investera et 2355 -<br>Adaptador 18 - Intel Rec(1)2001 MT Decktop Ladaptador puerto, -tantello Cual Fanot Investera et 2355 -<br>Adaptador 19 - Intel Rec(1)2001 MT Decktop Ladaptador puerto, -tantello Cual Fanot Investera et 2355 -<br>Adaptador 10 - Intel Rec(1)2001 MT Decktop Ladaptador puerto, -tantello Cual Fanot Investera et 2355 -<br>Adaptador 10 - Intel Rec(1)2001 MT Decktop Ladaptador puerto, -tantello Cual Fanot Investera et 2355 -<br>Adaptador 10 - Intel Rec(1)2001 MT Decktop Ladaptador puerto, -tantello Cual Fanot Investera et 2355 -<br>Adaptador 10 - Intel Rec(1)2001 MT Decktop Ladaptador puerto, -tantello Cual Fanot Investera et 2355 -<br>Adaptador 10 - Intello Cual Fanot Intello Cual Fanot Intello Cual Fanot Intello Cual F |                            |
|                             | Ø usa                                                                                                    |                            |
|                             | Controlector (68) DHCI<br>Fibros de dispositivos: 0 (0 activo)                                                                                                    | Portapapeles 24 de 24      |
|                             | Corpetas compartidas                                                                                                    | elementos para aumentar el |
|                             | Negre                                                                                                    | especie depenible          |

Imagen 3. Nueva máquina virtual – Zentyal Server

Se realiza configuración de características físicas para su correcto funcionamiento: Memoria 3072 MB, disco duro de 40 GB y adicional se configuran parámetros de red para su correcto funcionamiento. Adaptador 1 como adaptador puente para las conexiones externas y salida a internet y el Adaptador 2 como red interna, para la conexión hacia los equipos clientes con sistema operativo Ubuntu Desktop.

|                 | Controllador: IDH #C97                                        |                                                                                                    |
|-----------------|---------------------------------------------------------------|----------------------------------------------------------------------------------------------------|
| Zestyal_Server  | 🔊 Red                                                         |                                                                                                    |
|                 | Adaptadur 1: 3rtel PRO/3000 HT Desktop (NAT)                  |                                                                                                    |
|                 |                                                               |                                                                                                    |
|                 | Contralador USB: CHCI<br>Piltras de depositivas: D (Diactivo) |                                                                                                    |
|                 | Carpetas compartidas                                          |                                                                                                    |
|                 | Ninguno                                                       |                                                                                                    |
|                 | 😰 Descripción                                                 |                                                                                                    |
|                 | Ningune                                                       |                                                                                                    |
|                 |                                                               | Portapapeles 24 de 24<br>Elemento no recopilador elimine<br>elementos para aumentar el<br>espacio dispenible |
| = = @ 💁 🧿 💴 🗟 🕉 | 📓 🧟 📶 🤚 📾 😵 👘 🕹 👘 🕹                                           | £ 40 ₱ \$50 p.m.<br>22/05/3322 ₹                                                                             |
|                 |                                                               | ,                                                                                                    |

Imagen 4. Configuración exitosa máquina virtual – Zentyal Server

### 2.3 INSTALACIÓN ZENTYAL SERVER

Zentyal es un sistema operativo basado en GNU/Linux que facilita la gestión de los servicios de infraestructura IT como Servidor de Dominio, DHCP, DNS, Correo, Gateway, de Infraestructura, Mantenimiento, Actualizaciones y Soporte, este último para la versión comercial.

Creamos la máquina virtual Zentyal por medio de Virtual Box, la cual configuramos con la versión recomendada para el desarrollo de la actividad final (6.2), la red adaptador puente para la interfaz roja y la red interna para la interfaz verde.

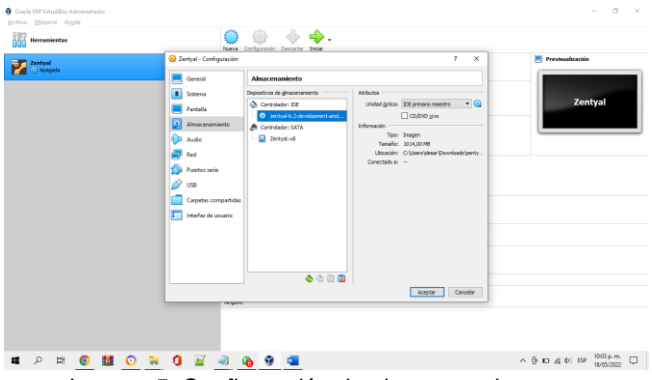

Imagen 5. Configuración de almacenamiento.

#### Seleccionamos el idioma español

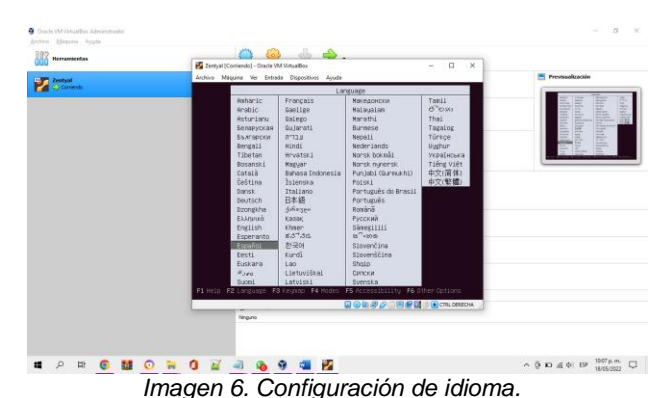

Seleccionamos la primera opción para instalar Zentyal

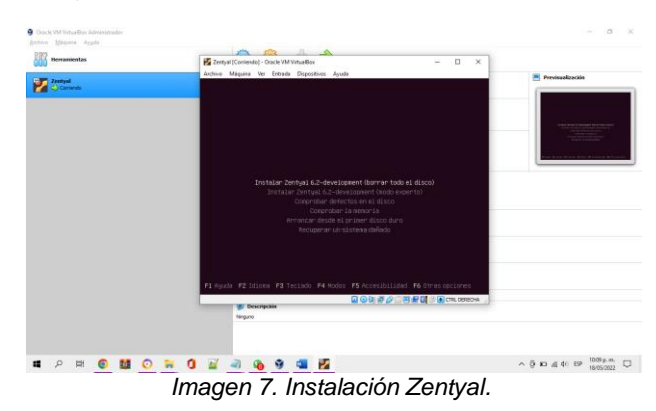

#### Seleccionamos el país o región

| antion Magaina Argula | Zentral Kontendol - Oncle VM Vituallan                                                                                                    | 0                     | ×               |           |
|-----------------------|----------------------------------------------------------------------------------------------------|-----------------------|-----------------|-----------|
| 197 numericator       | Archivo Máquina Ver Entrado Dispositivos Ayuda                                                                                                    | 100                   | 2224            |           |
| 000                   | m (11) definicatione do labiticación                                                                                                    | _                     | -               |           |
| 2 Change              | A discription subscription and participation of the second barrier of the second barrier of the second barr | N<br>1 serê<br>(scoja |                 |           |
|                       | República Cominicana 🤞                                                                                                    |                       |                 |           |
|                       | (Nervice) (Special Sciencians) (Intro active un betón                                                                                                    |                       |                 |           |
|                       |                                                                                                    | CTRL DER              | IZCHA           |           |
| P # 🙆 🖬 🧿             | N 0 2 - 0 9 - 0 9                                                                                                    |                       | ~ 0 K0 (d 4) (D | 1010 p.m. |
|                       |                                                                                                    |                       |                 |           |

En la configuración de red seleccionamos la interfaz de red primaria eth0

|                                                                                                    | Zentyal (Contendo) - Oracle VM VistualBox                                                                                                    | -                                               | D ×        |                                     |
|----------------------------------------------------------------------------------------------------|----------------------------------------------------------------------------------------------------|-------------------------------------------------|------------|-------------------------------------|
| Increases and the second second secon | Archivo Méquina Ver Emoide Dispositivos Ayude                                                                                                    |                                                 | 110 - GARS |                                     |
| Zentual<br>O Conweste                                                                                                    |                                                                                                    |                                                 |            | Previouslasción                     |
|                                                                                                    |                                                                                                    |                                                 |            | STATISTICS.                         |
|                                                                                                    | 1111 Configurar la res -                                                                                                    |                                                 |            |                                     |
|                                                                                                    | El sistema tiere verias interfaces de red. Por favor, ella is qui<br>interfaz de red primeria diarante la instalación. Se ha seleccione<br>de red conectada si había alguna que lo estaba. | e quiere utilizar com<br>ado is primera interfa | 2          |                                     |
|                                                                                                    | Interfaz de red primoria:                                                                                                    |                                                 |            |                                     |
|                                                                                                    | ethic Intel Corporation 825400M Signal Ethernet Co                                                                                                    | ntroller                                        |            |                                     |
|                                                                                                    | Retrocedery                                                                                                    |                                                 |            |                                     |
|                                                                                                    |                                                                                                    |                                                 | -          |                                     |
|                                                                                                    |                                                                                                    |                                                 |            |                                     |
|                                                                                                    |                                                                                                    |                                                 |            |                                     |
|                                                                                                    |                                                                                                    |                                                 |            |                                     |
|                                                                                                    |                                                                                                    |                                                 |            |                                     |
|                                                                                                    |                                                                                                    |                                                 |            |                                     |
|                                                                                                    | atha maan angkan mikanan teru natus natuk                                                                                                    |                                                 |            |                                     |
|                                                                                                    | tito ment Casta stectory detro atter a bite                                                                                                    | a <u>a - 11 a a</u> a a                         | R. DEREDHA |                                     |
| I P 🖽 😧 🖬 💽                                                                                                    |                                                                                                    | 2011 H # 200                                    | RL DEREDHA | 2 D & 4 ( DF 1017 p.m.<br>1007 p.m. |

Configuramos el nombre de la máquina virtual

| Image: Contract of the second second seco                                                                                                    |                                                                                                    |
|----------------------------------------------------------------------------------------------------|----------------------------------------------------------------------------------------------------|
| Contract and a second second sec                                                                                                    | auditación<br>Necession<br>Necession<br>Neces |
| I () Configure is not )<br>For face, introduce at notes do is addre do is designed.<br>El note de designe en uno sobe addre do is faddre and is facelle at sisteme in is red, consiste at<br>addressive addressive addressive addressive addressive addressive addressive addressive addressive<br>Network is is designed<br>destroader:<br>destroader:<br>destroader       | 11. Malayan wasa                                                                                                    |
| (1) Configure 14 red      Por face, introduce et notire de la Mazia.  El reter de Majoure su un solo actar de la Mazia.  El reter de Majoure su un solo actar de la Mazia.  Majoure de la Mazia.  Majoure de la Mazia.                                                                                                    | Carl Marganeter Annala                                                                                                    |
| Lili Configner ja rel<br>Por favor, introduce ei norde di a Makula.<br>Ej roterte de Majalane si une sola subter aus identifica el sistem en ja red, consiste al<br>adaptificado de rel i une de Anoder dette identifica el sistem configurado une rel<br>dade lis adapti<br>Euror de la Majalan<br>Euror de di adaptimi<br>detroceder:<br>detroceder:<br>de |                                                                                                    |
| Per fauor, introducto el nombre de la Mesulan.<br>El porter de Mesulan en una sub anciertar en parte factor de la situemen en ja red, consulte al<br>esta de la Mesulan de la Mesulan.<br>Nettro de la Mesulan<br>Entroducto consultante<br>detrocodero: de la Mesulan                                                                                                    |                                                                                                    |
| El rotter de Majonia es una soba calara par laterilita el sistema en la ref. Consiste al<br>espansionado de resiste a de de noder deberán deberán tener, il está configurado una red<br>debarán de la sinajana<br>Regiona de Santa de Santa de Santa de Santa de Santa de Santa<br>Regiona de Santa de Santa de Santa de Santa de Santa de Santa de<br>detrocedero                                                                                                    |                                                                                                    |
| matter de la soluzion<br>Experialezzatorenage<br>detracedero                                                                                                    |                                                                                                    |
| Extra 2 concernante<br>derraceter: dant Suur                                                                                                    |                                                                                                    |
| detroeter det burr                                                                                                    |                                                                                                    |
|                                                                                                    |                                                                                                    |
|                                                                                                    |                                                                                                    |
|                                                                                                    |                                                                                                    |
|                                                                                                    |                                                                                                    |
|                                                                                                    |                                                                                                    |
|                                                                                                    |                                                                                                    |
|                                                                                                    |                                                                                                    |
| <tabo (espacio)="" (intro)="" activa="" botén<="" mueve:="" selecciona:="" td="" un=""><td></td></tabo>                                                                                                    |                                                                                                    |
|                                                                                                    |                                                                                                    |

Imagen 10. Configuración del nombre de la máquina.

Configuramos el nombre de usuario para la cuenta

Imagen 11. Configuración nombre de usuario

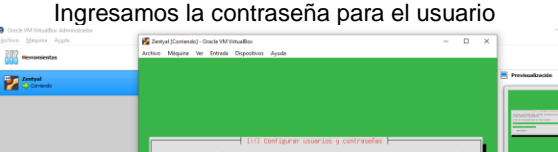

 111 Conf gram used (a) y contrasting 1

 Use huma contrasting the contrast was used (a) to the contrasting 1

 Use huma contrasting the contrast was used (a) to the contrasting 1

 Use and contrast was the contrast was used (a) to the contrast (b) to the contrast (b) to the cont

Observamos que ha terminado la instalación de manera correcta y damos clic en continuar

| Oracle VM VirtualBox Administrador | - a x                                                                              |
|------------------------------------|------------------------------------------------------------------------------------|
| Archivo Méquina Ayyda              | 🛃 Zentyal (Contacte VM VistuatBox - 🗆 🗙                                            |
| Herramientas                       | Archivo Misquina Ver Entrada Dispositivos Ayuda                                    |
| 2 Zentyal                          | 🛃 Protosalización                                                                  |
|                                    | (1) Softgere varies a contracta      (main a la la la la la la la la la la la la l |
|                                    | dab nevel develo selectore della atta a bila.<br>El Ola 20. CALLO ALCA             |
| 🔳 🔉 🛱 🤇                            | ) 🖬 🚺 🔐 🕘 🚯 🦻 💶 🛃                                                                  |
|                                    | Imagen 13. Instalación terminada                                                   |

Observamos Zentyal y ya podemos iniciar sesión

| 🔮 Oracle VM VirtualBox Administrador |                                                                                                    | - 0 X                                  |
|--------------------------------------|----------------------------------------------------------------------------------------------------|----------------------------------------|
| Archivo Méquina Ayuda                | 🛃 Zentaki (Contendo) - Oncle VM Virtuallise — — — X<br>Archivo Mátquine Var Entrada Elepretitive Ayuda                          |                                        |
| Zentyal<br>🔮 Apagada                 | Zentyal = Mozilla Firefox = # #     Zentyal X III Firefox Privacy Notice - IX C Zentyal X +                                     | Previsualización                       |
| Servidor<br>🚳 Apogada                | $\leftarrow \rightarrow \mathbb{C}$ (O $\mathbb{A}$ $\leftarrow$ https://localhost:8443/Login/Index $\Omega$ $\otimes$ $\equiv$ | O zentyal                              |
| Ubuntu Desktop<br>🚳 Apogada          |                                                                                                    |                                        |
| Zential2                             | Zentyal                                                                                                    | 10042 Decimination                     |
|                                      | Contract<br>maryuriremirez<br>Contracto<br>EXTRAC                                                                               |                                        |
|                                      | Credital by Zattigal Credital by Zattigal                                                                                       |                                        |
| ब २ म 📀 🔛                            | o 🐂 0 🗑 🥥 🚱 🧐 🙀 💶 🛃                                                                                                    | ^ ⊕ ∎0 #6 40 85₽ <sup>825 p.m.</sup> □ |
|                                      | Imagen 14. Inicio Zentyal                                                                                                    |                                        |

5

# **3 TEMÁTICAS**

- Temática 1 DHCP Server, DNS Server y controlador de Dominio.
- Temática 2 Proxy no transparente
- Temática 3 Cortafuegos
- Temática 4 File Server y Print Server
- Temática 5 VPN

## 3.1 Temática 1 – DHCP Server, DNS Server y controlador de Dominio

Se realizará la implementación y configuración del acceso de una estación de trabajo con Ubuntu Desktop 20.04.4 LTS desde un usuario y contraseña, así como el registro de esta estación en los servicios de infraestructura IT de Zentyal 6.2

| entyal - Seleccione lo | six +                           | Longar - a                 | meccione los paquetes de |                       |                     |                          |         |
|------------------------|---------------------------------|----------------------------|--------------------------|-----------------------|---------------------|--------------------------|---------|
| → C                    | O 🗛 http                        | s://localhost:8443/        | Software/EBox            |                       |                     | ☆                        |         |
| > Selección            | de paquetes                     |                            | Instalación              | Configuración inicial | G                   | iuandar los cambios      |         |
|                        |                                 |                            |                          |                       |                     |                          |         |
| Do                     | omain Cor<br>Gerver             | ntroller and               | File Sharing 📀           | Aail and Gro          | Firewall            |                          | 0       |
| Do Doos Servicios adi  | omain Cor<br>Gerver<br>cionales | ntroller and               | File Sharing 📀           | Mail and Gro          | oupware<br>Firewall |                          | 0       |
| DOS Servicios adi      | Server                          | Certification<br>Authority | File Sharing O           | Mail and Gro          | Firewall            | Intrusion Prov<br>System | rention |

Imagen 15. Selección de los paquetes a instalar.

Se seleccionan los paquetes necesarios a instalar: Domain controller and file sharing, DNS Server y DHCP Server.

Para iniciar configuramos el tipo de controlador de dominio que necesitamos en este caso el servicio estará como controlador de dominio principal:

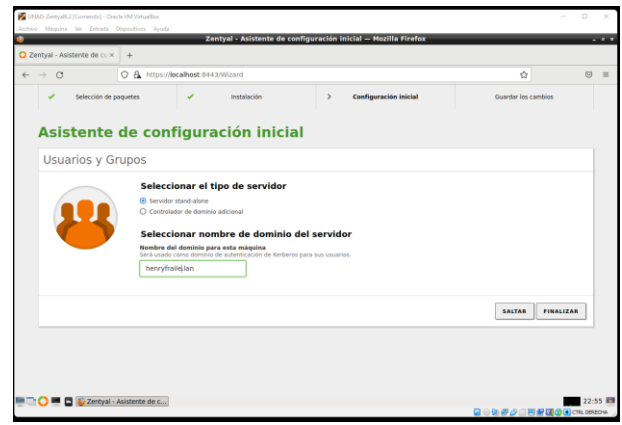

Imagen 16. Selección del tipo de domain controler.

Luego verificamos el estado de los servicios:

| 🔘 Zentyal - Configuraci        | in d× +                                                  |            |        |
|--------------------------------|----------------------------------------------------------|------------|--------|
| $\leftarrow \ \rightarrow \ G$ | O A https://iocalhost:8443/ServiceModule/StatusView      | 8 🕸        | ⊚ ≡    |
| <b>Ozentyal</b> Develo         |                                                          |            | Q 🗗    |
| Dashboard                      | Configuración del estado de los módulos                  |            |        |
|                                | Nódulo Der                                               | pende      | Estado |
| 🔆 Sistema                      | PP Red                                                   |            |        |
| PP Red                         | Contailuagos Red                                         |            | 8      |
| Begistros                      | TO DHCP Red                                              |            | 8      |
| Gertión de                     | e DNS Red                                                |            |        |
| software                       | Pagistros                                                |            | 8      |
| Usuarios y<br>Equipos          | NTP NTP                                                  |            |        |
| 🔶 Dominio                      | to controlador de Dominio y Compartición de Picheros Red | , DNS, NTP | 8      |
| Compartición de<br>Ficheros    |                                                          |            |        |
| DNS                            |                                                          |            |        |
|                                | tyal - Configuración                                     |            | 23:26  |
|                                | Imagen 17. Estado de los m                               | odulos.    |        |

Despues ingresamos a usuarios y equipos para crear un usuario, para el ejemplo crearemos un usuario con permisos de administrador llamado mesa.servicio:

| 🔒 Añadir ι       | 💄 Añadir usuario                                                                                                  |  |  |  |
|------------------|----------------------------------------------------------------------------------------------------|--|--|--|
| Number of second |                                                                                                    |  |  |  |
| mora convicio    |                                                                                                    |  |  |  |
| mesa.servicio    |                                                                                                    |  |  |  |
| Nombre           | Apellido                                                                                                    |  |  |  |
| Mesa             | Servicio                                                                                                    |  |  |  |
| Admin soporte TI | Confirme contraseña                                                                                               |  |  |  |
| ******           | ******                                                                                                    |  |  |  |
| Grupo            |                                                                                                    |  |  |  |
| Domain Admins    |                                                                                                    |  |  |  |
|                  |                                                                                                    |  |  |  |
|                  | Anadir U Nombre de usuario mesa-servicio Mesa Descripción (peción Armin soporte Ti Contraseña Grupo Domain Admins |  |  |  |

Imagen 18. Creacion de usuario en el dominio con Zentyel.

A continuación, unimos la máquina virtual Ubuntu Desktop al dominio para esto lo primero que vamos a hacer es ejecutar el siguiente comando:

dig -t SRV\_ldap.\_tcp.henryfraile.lan

Información obtenida: Dominio: *henryfraile.lan* Nombre del servidor Dominio: *zentyalunad.henryfraile.lan* 

Ahora instalaremos y configuraremos unas librerías necesarias:

|                                 | 27 de may 00:25 🔸                                                                                                    |                            |                      |                         |             |     |
|---------------------------------|----------------------------------------------------------------------------------------------------|----------------------------|----------------------|-------------------------|-------------|-----|
|                                 | henryfraile@henry: ~                                                                                                    |                            |                      |                         |             | ×   |
| henry<br>krb5<br>Leyer<br>Crear | <pre>ralleghenry:-\$ sudo apt-get -y install realwd sssd :<br/>user packagekit samba-common-bin samba-libs adcli nt<br/>lo lista de paquetes Hecho<br/>lo árbol de dependencias<br/>lo la información do actida - Macho</pre> | sssd-t<br>tp               | ools                 | samba                   | a-com       | mon |
| packa                           | jekit ya está en su versión más reciente (1.1.13-2ubi                                                                                                    | untu1.                     | 1).                  |                         |             |     |
| fijac                           | ) packagekit como instalado manualmente.                                                                                                    | o                          |                      |                         |             |     |
| fiiac                           | ) samba-libs como instalado manualmente.                                                                                                    | irsg-c                     | Jubun                |                         | 1.04.       | 2). |
| Los p                           | quetes indicados a continuación se instalaron de for                                                                                                    | rma au                     | ıtomá                | tica y                  | /ya         | no  |
| son r                           | cesarios.                                                                                                    |                            |                      |                         |             |     |
| lit                             | print-2-tod1 libfwupdplugin1 libllvm10                                                                                                    |                            |                      |                         |             |     |
| Utili<br>Co in                  | e «sudo apt autoremove» para eliminarlos.                                                                                                    |                            |                      |                         |             |     |
| krt<br>lit                      | s-config ldap-utils libbasicobjects0 libc-ares2 libcc<br>svent-core-2.1-7 libevent-pthreads-2.1-7 libgssrpc4 l<br>.pa-hbac0 libkadm5clnt-mit11 libkadm5srv-mit11 libkd                                                        | ollect<br>Libini<br>55-9 l | ion4<br>-con<br>ibnf | libdl<br>fig5<br>sidmag | nash1<br>o2 |     |
| lib                             | ss-sss libopts25 libpam-pwquality libpam-sss libpath                                                                                                    | n-util                     | .s1                  |                         |             |     |
| lit                             | ef-array1 libsasl2-modules-gssapi-mit libsss-certmap                                                                                                    | oO lit                     | sss-                 | idmap(                  | 9           |     |
| lit                             | ss-nss-idmap0 libsss-sudo python3-crypto python3-gp                                                                                                    | g pyth                     | ion3-                | samba                   |             |     |
| 555                             | l-common sssd-ipa sssd-krb5 sssd-krb5-common sssd-ida                                                                                                    | 3550.<br>30 555            | d-pr                 |                         |             |     |
| Paque                           | es sugeridos:                                                                                                    |                            | - PI                 |                         |             |     |
| krt                             | -k5tls krb5-doc ntp-doc heimdal-clients python3-mark                                                                                                    | kdown                      |                      |                         |             |     |
|                                 |                                                                                                    |                            |                      |                         |             |     |

Imagen 19. Instalacion de librerias necesarias.

Ahora configuramos la autenticación con kerberos:

|                 |                                              | 27 de may 00:29 🔹                                        |                                      |       |        |    |   |
|-----------------|----------------------------------------------|----------------------------------------------------------|--------------------------------------|-------|--------|----|---|
| F               |                                              | henryfraile@henry: ~                                     |                                      |       |        |    | 8 |
| Configuración ( | le paquetes                                  |                                                          |                                      |       |        |    |   |
|                 |                                              |                                                          |                                      |       |        |    |   |
|                 |                                              |                                                          |                                      |       |        |    |   |
| Introduzca e    | Configuran<br>I nombre del s<br>Construction | ndo la autenticación de Ke<br>servidor administrativo (e | e <mark>rberos</mark>  <br>cambio de | contr | raseña | a) |   |
| Servidor adr    | vinistrativo na                              | ran de Kerberos.                                         |                                      |       |        |    |   |
| ZENTYALUNAD     | HENRYFRAILE.UN                               | IAD                                                      |                                      |       |        | -  |   |
|                 |                                              | <aceptar></aceptar>                                      |                                      |       |        |    |   |
|                 |                                              |                                                          |                                      |       |        |    |   |
|                 |                                              |                                                          |                                      |       |        |    |   |
|                 |                                              |                                                          |                                      |       |        |    |   |
|                 |                                              |                                                          |                                      |       |        |    |   |

Imagen 20. Configuracion autetificacion con kerberos.

Ahora configuramos el servicio NTP hacia el controlador del dominio:

Modificamos con:

sudo nano /etc/ntp.conf

Dejando solo el servidor de zentyal como servidor NTP:

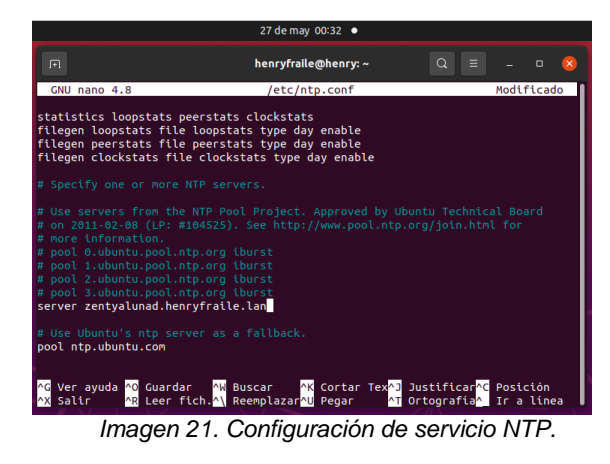

Unimos el equipo desktop al dominio:

Editamos el siguiente archivo: sudo nano /etc/realmd.conf

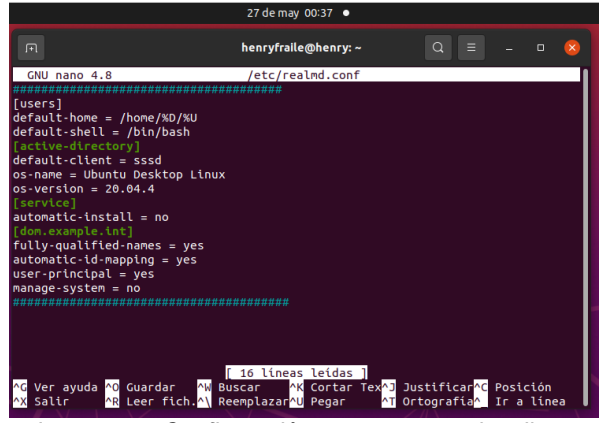

Imagen 22. Configuración parametros active directory

Se inicializa comunicación kerberos solicitando tickes con knit. Ejecutar en una terminal:

sudo kinit administrator

Luego unimos la maquina al dominio con el siguiente comando:

sudo realm --verbose join henryfraile.lan -U 'administrator'

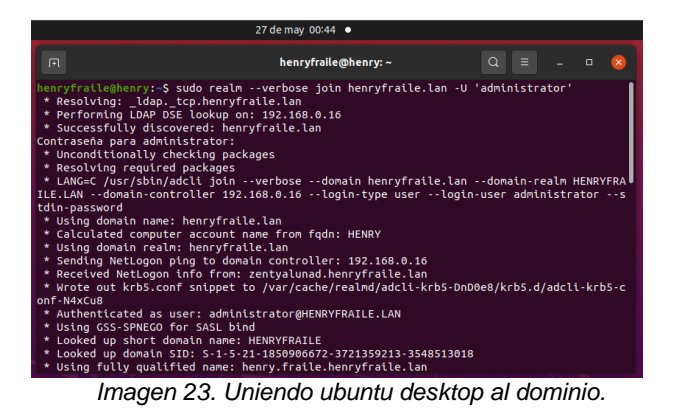

27demay 0044 •

 Added host/HENRY
 Added heatricted/rbhost/HENRYFRAILE.LAN: FILE:/etc/krb5.keytab
 Added the entries to the keytab: Restricted/rbhost/HENRYFRAILE.LAN: FILE:/etc/krb5.keytab
 Added the entries to the keytab: Restricted/rbhost/HENRYFRAILE.LAN: FILE:/etc/krb5.keytab
 Added the entries to the keytab: Restricted/rbhost/HENRYFRAILE.LAN: FILE:/etc/krb5.keytab
 Added the entries to the keytab: Restricted/rbhost/HENRYFRAILE.LAN: FILE:/etc/krb5.keytab
 Added the entries to the keytab: Restricted/rbhost/HENRYFRAILE.LAN: FILE:/etc/krb5.keytab
 Added the entries to the keytab: Restricted/rbhost/HENRYFRAILE.LAN: FILE:/etc/krb5.keytab
 Added the entries to the keytab: Restricted/rbhost/HENRYFRAILE.LAN: FILE:/etc/krb5.keytab
 Added the entries to the keytab: Restricted/rbhost/HENRYFRAILE.LAN: FILE:/etc/krb5.keytab
 Added the entries to the keytab: Restricted/rbhost/HENRYFRAILE.LAN: FILE:/etc/krb5.keytab
 Added the entries to the keytab: Restricted/rbhost/HENRYFRAILE.LAN: FILE:/etc/krb5.keytab
 Added the entries to the keytab: Restricted/rbhost/HENRYFRAILE.LAN: FILE:/etc/krb5.keytab
 Added the entries to the keytab: Restricted/rbhost/HENRYFRAILE.LAN: FILE:/etc/krb5.keytab
 Added the entries to the keytab: Restricted/rbhost/henry.fraile.henryfraile.langHENRYFRAILE.LAN: FILE:/etc/krb5.keytab
 Added the entries to the keytab: Restricted/rbhost/HENRYFRAILE.LAN: FILE:/etc/krb5.keytab
 Added the entries to the keytab: Restricted/rbhost/HENRYFRAILE.LAN: FILE:/etc/krb5.keytab
 Added the entries to the keytab: Restricted/rbhost/HENRYFRAILE.LAN: FILE:/etc/krb5.keytab
 Added the entries to the keytab: Restricted/rbhost/HENRYFRAILE.LAN: FILE:/etc/krb5.keytab
 Added the entries to the keytab: Restricted/rbhost/henry.fraile.henryfraile.langHENRYFRAILE.LAN: FILE:/etc/krb5.keytab
 Added the entries to the keytab: Restricted/rbhost/HENRYFRAILE.LAN: FILE:/etc/krb5.keytab
 Added the entries to the keytab: Restricted/rbhost/HENRYFRAILE.LAN: FILE:/etc/krb5.keytab

Imagen 24. Uniendo ubuntu desktop al dominio.

Verificamos que el equipo aparezca en el listado de equipos unidos al controlador de dominio:

|                                   |                                                                                                    | Zentyal - Usuarios y Equipos — Mozilla Fire | fox    |
|-----------------------------------|----------------------------------------------------------------------------------------------------|---------------------------------------------|--------|
| 🔾 Zentyal - Usu                   | arios y Equ × +                                                                                                    |                                             |        |
| $\leftarrow \rightarrow \ C$      | O 🔒 https://iocalhost:8443/Si                                                                                                    | mba/Tree/Manage                             | 80% 🟠  |
| Ozentyal De                       | elopment Edition 6.2                                                                                                    |                                             | Виси., |
| Deshboard                         | Usuarios y Equipos                                                                                                    |                                             |        |
| erer Estado de los<br>IFC Módulos | Q                                                                                                    |                                             |        |
| 🔅 Sistema                         | <                                                                                                    |                                             |        |
| Red Red                           | < HENKY - HENKYUBUNTU                                                                                                    |                                             |        |
| Registros                         | W1099D-UNAD                                                                                                    |                                             |        |
| Gestión de<br>software            | <ul> <li>Improvementation</li> <li>Among Among Among</li></ul> |                                             |        |
| Boulous y                         | Control Reserved     Controllers     Controllers                                                                                                    |                                             |        |
| Consisio                          | <b>U</b> annos                                                                                                    |                                             |        |
| Compartición d<br>Ficheros        |                                                                                                    |                                             |        |
| 🖨 ons                             |                                                                                                    |                                             |        |
|                                   |                                                                                                    |                                             |        |
| 🎪 Cartatuegos                     | •                                                                                                    | -                                           |        |
|                                   | •                                                                                                    |                                             |        |

Imagen 25. Verificando el ubuntu en zentyal server.

Cerramos sesión en Ubuntu Desktop e iniciamos sesión con el usuario creado en zentyal (mesa.servicio)

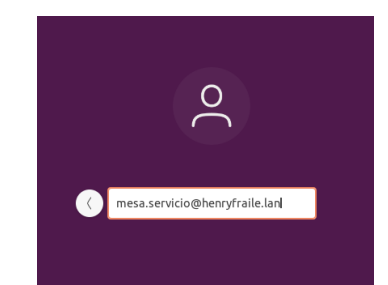

Imagen 26. Iniciando sesion en el dominio.

Iniciamos sesión correctamente con el usuario creado en el servidor de Zentyal y su controlador de dominio:

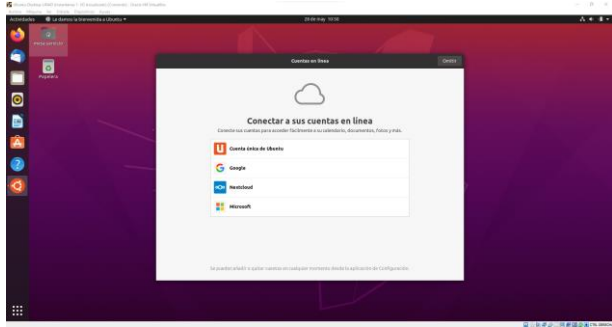

Imagen 27. Inicio de sesion exitoso.

### 3.2 Temática 2 – Proxy no transparente

Por medio del desarrollo de la presente temática se va a implementar el servicio de un Proxy no trasparente, por medio del cual se controlarán los servicios de conectividad a Internet desde el Zentyal Server al equipo cliente, en esta práctica, al sistema Ubuntu Desktop.

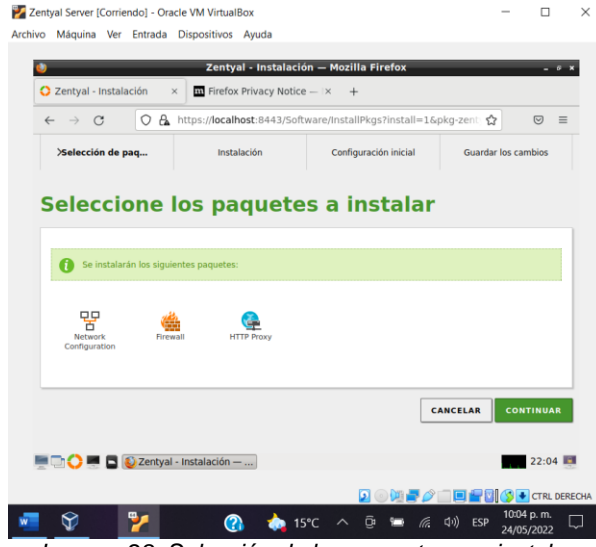

Imagen 28. Selección de los paquetes por instalar

En la configuración de las interfaces de red, se asigna la eth0 como externa, ya que hace referencia a la conexión a internet; y la eth1 se asigna como interna, con la finalidad de establecer la comunicación con el equipo cliente:

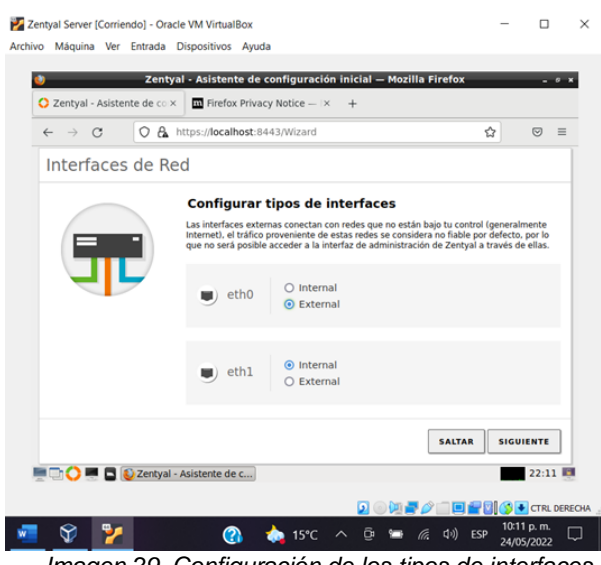

Imagen 29. Configuración de los tipos de interfaces

A continuación, se configuran las direcciones IP de cada interface de red; en lo correspondiente a la eth0, se selecciona el método DHCP, con la finalidad de que la IP sea asignada automáticamente; y para la eth1, se selecciona el método estático, en donde se va a asignar una IP dentro de un rango diferente al de la eth0:

| < → C OA | https://localbost:84             | 43/Wizard        | <                                 |
|----------|----------------------------------|------------------|-----------------------------------|
|          | Configurar<br>Ahora puede config | red para interfa | s para cada interfaz              |
|          | 🛡 eth0                           | Método<br>DHCP   | ~                                 |
|          | eth1                             | Método<br>Static | Dirección IP<br>192.168.2.15      |
|          |                                  |                  | Máscara de red<br>255.255.255.0 v |
|          |                                  |                  | SALTAR                            |

Imagen 30. Configuración de la red para interfaces internas

Como paso siguiente, se configura la red del equipo cliente, Ubuntu Desktop, con la idea de proporcionarle una IP en el rango en el que se encuentra el Zentyal Server, en donde la dirección se establecerá dentro de este rango y la puerta de enlace correspondería a la IP estática del Zentyal; como DNS, se va a hacer empleo del servidor de Google:

| ۹          | Configuración       |                          |                     | Red                                                      |         |             | • • •      |
|------------|---------------------|--------------------------|---------------------|----------------------------------------------------------|---------|-------------|------------|
| Ŧ          | Inalámbrica         |                          |                     |                                                          |         |             |            |
| *          | Bluetooth           |                          | Cableado            |                                                          |         | +           |            |
|            | Fondo de escritorio | Cancelar                 | Cableada            |                                                          | Aplicar |             |            |
| o          | Dock                | Detalles Identidad       | IPv4 IPv6 Seguridad |                                                          |         | +           |            |
|            | Notificaciones      | Método IPv4              | Automático (DHCP)   | <ul> <li>Sólo enlace loca</li> <li>Desastivas</li> </ul> | al      |             |            |
| Q          | Buscar              |                          | Manual              | Desactivat                                               | - 1     |             |            |
| 8          | Región e idioma     | Direcciones<br>Dirección | Máscara de red      | Puerta de enlace                                         |         |             |            |
| 0          | Acceso universal    | 192.168.2.20             | 255.255.255.0       | 192.168.2.15                                             | 0       |             |            |
| æ          | Cuentas en línea    |                          |                     |                                                          |         |             |            |
| 6          | Privacidad          | DNS                      |                     | Automático                                               | 0       |             |            |
| <          | Compartir           | 8.8.8.8, 8.8.4.4         |                     |                                                          |         |             |            |
| 10         | Sonido              | Directiones in separate  | is por comes        |                                                          |         |             |            |
| Ge         | Energía             | Rutas                    | Máscara de red P    | Automático                                               | ica     |             |            |
| <b>6</b> 9 |                     | -                        | _                   |                                                          | 0       |             |            |
| ÷          | Dispositivos        | >                        |                     |                                                          |         |             |            |
| 8          | Detalles            | >                        |                     |                                                          |         |             |            |
| _          |                     |                          |                     | 201                                                      |         |             | CTRL DEREC |
| 0          | 😕 🐖 🤇               | 2 🏏                      | (2) IS              | 5°C ^ @ 🖿                                                | 信 中)    | ESP 24/05/2 | .m.        |

Imagen 31. Configuración de Red del Ubuntu Desktop

Una vez realizada la configuración en el equipo cliente, se verifica la conexión a internet

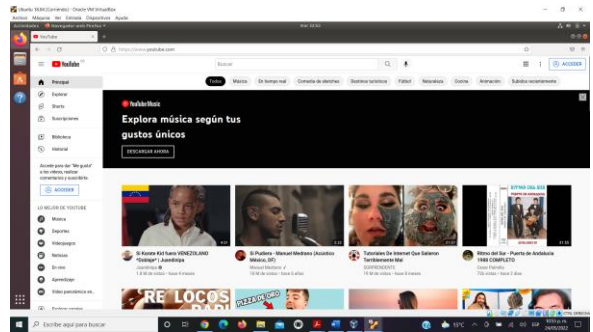

Imagen 32. Conexión a Internet en Ubuntu Desktop

Ahora, con el propósito de simplificar y facilitar la gestión de la configuración de la red por medio del proxy no transparente, se procede a crear un objeto, el cual representará al grupo de elementos que la componen:

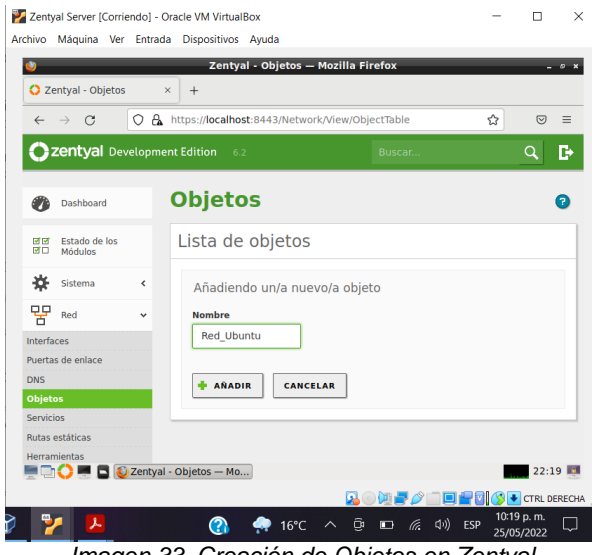

Imagen 33. Creación de Objetos en Zentyal

Ahora se crea un nuevo miembro para el objeto de red; para esto, se le asigna un nombre y la dirección IP del equipo cliente:

| Developme | ent Edition 6.2 Buscar Q       | _                                                                                                    |
|-----------|--------------------------------|----------------------------------------------------------------------------------------------------|
|           |                                | D 🗎                                                                                                    |
| los       | Miembros                       |                                                                                                    |
| <         | Añadiendo un/a nuevo/a miembro |                                                                                                    |
| ÷         | Nombre                         |                                                                                                    |
|           | equipo_1                       |                                                                                                    |
|           | Dirección IP                   |                                                                                                    |
|           |                                |                                                                                                    |
|           |                                |                                                                                                    |
|           | Dirección MAC Opcional         |                                                                                                    |
|           |                                |                                                                                                    |
|           |                                |                                                                                                    |
|           |                                |                                                                                                    |
|           | <<br><                         | Añadiendo un/a nuevo/a miembro Añadiendo un/a nuevo/a miembro Nembre equipo_1 Dirección IP CIDR J 192.168.2.20 / 32 v Dirección MAC Opcoma/ |

Imagen 34. Creación de Miembros en Zentyal

Se evidencia el mensaje de validación sobre el miembro añadido:

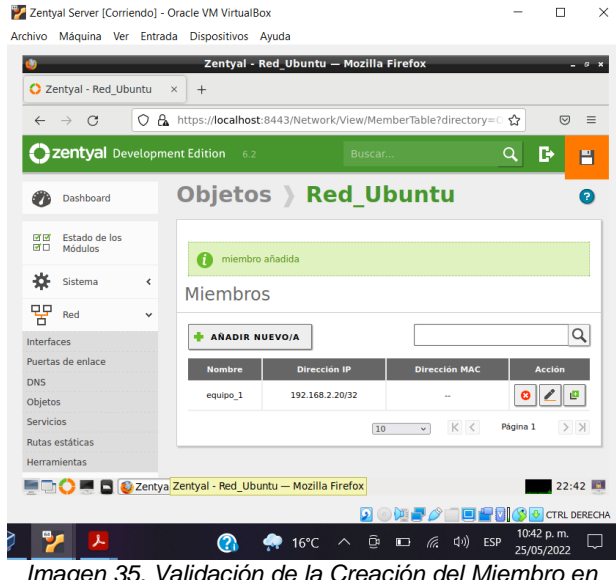

Imagen 35. Validación de la Creación del Miembro en Zentyal

Una vez creado el objeto y el miembro en Zentyal, se realiza la configuración del Proxy; en donde, con la idea de poder utilizar el servicio como un Proxy No Transparente, se deja desmarcada la casilla de Proxy Transparente, y se asigna el puerto por donde se filtrará la salida de los servicios de conectividad a Internet: Archivo Máquina Ver Entrada Dispositivos Ayuda Zentyal - Proxy HTTP — Mozilla Firefox ٢ - 9 X 🗘 Zentyal - Proxy HTTP 🛛 🗙 🕂 → C O A https://localhost:8443/Squid/Composite/General \$?? ⊠ ≡ **Zentyal** Development Edition 6.2 Q D E In Estado de los In Módulos Configuración General Sistema Proxy Transparente Puerto Red Red 1320 Registros Tamaño de los ficheros de cáche (MB) Gestión de software 100 CAMBIAR Cortafuegos Proxy HTTP Excepciones en la caché ación Gei E C Sentyal - Proxy HTTP - ... 22:45 📖 💯 🍠 🥟 📖 🔲 🚔 🕼 🚫 💽 CTRL DERECHA 10:45 p. m. 2 ①
 ③
 ③
 ③
 ③
 ③
 ③
 ⑤
 ⑤
 ⑤
 ⑤
 ⑤
 ⑤
 ⑤
 ⑤
 ⑤
 ⑤
 ⑤
 ⑤
 ⑤
 ⑤
 ⑤
 ⑤
 ⑤
 ⑤
 ⑤
 ⑤
 ⑤
 ⑤
 ⑤
 ⑤
 ⑤
 ⑤
 ⑤
 ⑤
 ⑤
 ⑤
 ⑤
 ⑤
 ⑤
 ⑤
 ⑤
 ⑤
 ⑤
 ⑤
 ⑤
 ⑤
 ⑤
 ⑤
 ⑤
 ⑤
 ⑤
 ⑤
 ⑤
 ⑤
 ⑤
 ⑤
 ⑤
 ⑤
 ⑤
 ⑤
 ⑤
 ⑤
 ⑤
 ⑤
 ⑤
 ⑤
 ⑤
 ⑤
 ⑤
 ⑤
 ⑤
 ⑤
 ⑤
 ⑤
 ⑤
 ⑤
 ⑤
 ⑤
 ⑤
 ⑤
 ⑤
 ⑤
 ⑤
 ⑤
 ⑤
 ⑤
 ⑤
 ⑤
 ⑤
 ⑤
 ⑤
 ⑤
 ⑤
 ⑤
 ⑤
 ⑤
 ⑤
 ⑤
 ⑤
 ⑤
 ⑤
 ⑤
 ⑤
 ⑤
 ⑤
 ⑤
 ⑤
 ⑤
 ⑤
 ⑤
 ⑤
 ⑤
 ⑤
 ⑤
 ⑤
 ⑤
 ⑤
 ⑤
 ⑤
 ⑤
 ⑤
 ⑤
 ⑤
 ⑤
 ⑤
 ⑤
 ⑤
 ⑤
 ⑤
 ⑤
 ⑥
 ⑥
 ⑤
 ⑤
 ⑤
 ⑤
 ⑤
 ⑤
 ⑤
 ⑤
 ⑤
 ⑤
 ⑤
 ⑤
 ⑤
 ⑤
 ⑤
 ⑤
 ⑤
 ⑤
 ⑤
 ⑤
 ⑤
 ⑤
 ⑤
 ⑤
 ⑤
 ⑤
 ⑤
 ⑤
 ⑤
 ⑤
 ⑤
 ⑥
 ⑥
 ⑥
 ⑤
 ⑤
 ⑤
 ⑤
 ⑤
 ⑤
 ⑤
 ⑤
 ⑤
 ⑤
 ⑤
 ⑤
 ⑤
 ⑤
 ⑤
 ⑤
 ⑤
 ⑤
 ⑤
 ⑤
 ⑤
 ⑤
 ⑤
 ⑤
 ⑤
 ⑤
 ⑤
 ⑤
 ⑤
 ⑤
 ⑤
 ⑥
 ⑥
 ⑥
 ⑤
 ⑤
 ⑤
 ⑤
 ⑤
 ⑤
 ⑤
 ⑤
 ⑤
 ⑤
 ⑤
 ⑤
 ⑤
 ⑤
 ⑤
 ⑤
 ⑤
 ⑤
 ⑤
 ⑤
 ⑤
 ⑤
 ⑤
 ⑤
 ⑤
 ⑤
 ⑤
 ⑤
 ⑤
 ⑤
 ⑤
 ⑤
 ⑤
 ⑤
 ⑤
 ⑤
 ⑤
 ⑤
 ⑤
 ⑤
 ⑤
 ⑤
 ⑤
 ⑤
 ⑤
 ⑤
 ⑤
 ⑤
 ⑤
 ⑤
 ⑤
 ⑤
 ⑤
 ⑤
 ⑤
 ⑤
 ⑤
 ⑤
 ⑤
 ⑤
 ⑤
 ⑤
 ⑤
 ⑤
 ⑤
 ⑤
 ⑤
 ⑤
 ⑤
 ⑤
 ⑤
 ⑤
 ⑤
 ⑤
 ⑤
 ⑤
 ⑤
 ⑤
 ⑤
 ⑤
 ⑤
 ⑤
 ⑤
 ⑤
 ⑤
 ⑤
 ⑤
 ⑤
 ⑤
 ⑤
 ⑤
 ⑤
 ⑤
 ⑤
 ⑤
 ⑤
 ⑤
 ⑤
 ⑤
 ⑤
 ⑤
 ⑤
 ⑤
 ⑤
 ⑤
 ⑤
 ⑤
 ⑤
 ⑤
 ⑤
 ⑤
 ⑤
 ⑤
 ⑤
 ⑤
 ⑤
 ⑤
 ⑤
 ⑤
 ⑤
 ⑤
 ⑤
 ⑤
 ⑤
 ⑤
 ⑤
 ⑤
 ⑤
 ⑥
 ⑥
 ⑤
 ⑤
 ⑤
 ⑤
 ⑤
 ⑤
 ⑤
 ⑤
 ⑤

п х

Zentval Server [Corriendo] - Oracle VM VirtualBox

Imagen 36. Configuración de Proxy No Transparente

Se procede luego con la configuración de las Reglas de Acceso para el objeto que se ha creado; en este caso, se edita la regla que ya se encuentra ahí establecida:

Imagen 37. Reglas de Acceso en Zentyal

En esta edición, se establece como origen al objeto de red creado anteriormente (Red\_Ubuntu), y como decisión, con la finalidad de demostrar el control de acceso a la conectividad a internet, se va a denegar el acceso a éste:

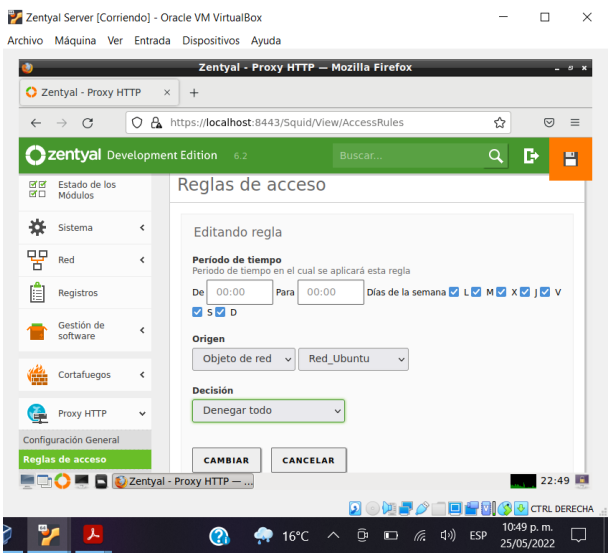

Imagen 38. Edición de la Regla de Acceso

#### Se aplican los cambios realizados

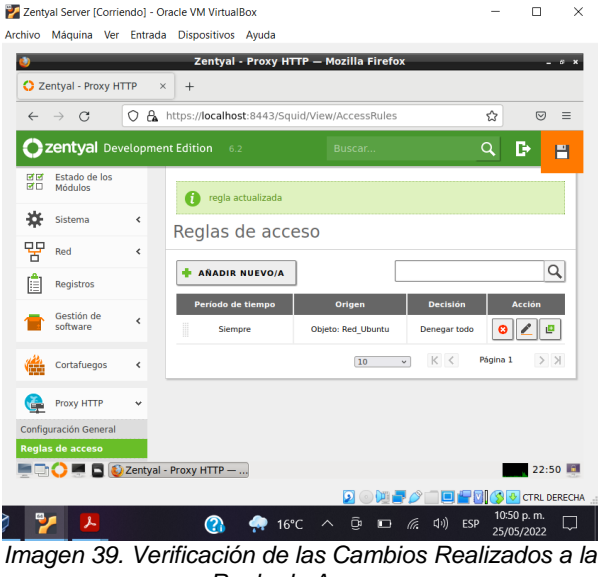

Regla de Acceso

Como paso importante para tener en cuenta, es fundamental guardar los cambios realizados hasta el momento, para esto, se dirige a la parte superior derecha y se da click sobre el icono de guardar (icono de Diskette):

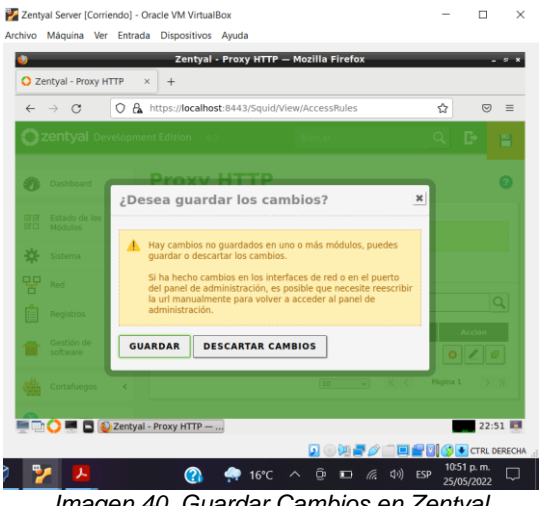

Imagen 40. Guardar Cambios en Zentyal

Ahora, se configura el Proxy de la Red en el equipo cliente, Ubuntu Desktop, en donde se le asigna la dirección IP del servidor Zentyal con el puerto que ya se estableció para que cumpla con este servicio:

| Ŧ         | Inalámbrica         |                    |                      |          |             |             |
|-----------|---------------------|--------------------|----------------------|----------|-------------|-------------|
| \$        | Bluetooth           |                    | Cableado             |          | +           |             |
| 0         | Fondo de escritorio |                    | Conectado - 1000 Mi  | o/s      |             |             |
| ۵         | Dock                |                    | Proxy de la red      |          |             |             |
|           | Notificaciones      | C Automático       |                      |          |             |             |
| Q         | Buscar              | O Manual           |                      |          | -           |             |
| -         | Región e idioma     | C Desactivado      |                      |          | Manual (0)  |             |
| 0         | Arceso universal    | Proxy para HTT     | P 192.168.2.15       | 1320 - 4 |             |             |
| 1)-       | Cuentas en línea    | Proxy para HTTP    | 5                    | 0 - 4    | 0           |             |
| 2)<br>(44 | Debugaldad          | Proxy para FTF     | P                    | 0 - 4    |             |             |
|           | Privacioad          | Servidor sock      | s [                  | 0 - 4    | •)          |             |
| 4         | Compartir           | Ignorar anfitrione | localhost, 127.0.0.0 | /8, ::1  | 1           |             |
| -         | Sonido              |                    |                      |          |             |             |
| Ge        | Energia             |                    |                      | _        | _           |             |
| 97        | Red                 |                    |                      |          |             |             |
| ÷         | Dispositivos        | >                  |                      |          |             |             |
| 8         | Detalles            | >                  |                      |          |             |             |
| -         |                     |                    |                      | 00       |             | CTRL DEREC  |
| ۵         | 💌 😵 🏅               | 1 23               | (2) 🐢 16°            | c 🔨 🖻 📼  | ቀ 🦟 ф)) ESP | 10:57 p. m. |

Imagen 41. Configuración del Proxy de la Red en **Übuntu Desktop** 

Para finalizar, se verifica la navegabilidad en el equipo cliente, accediendo a un sitio web determinado, y comprobando el bloqueo a la conectividad por parte del Proxy:

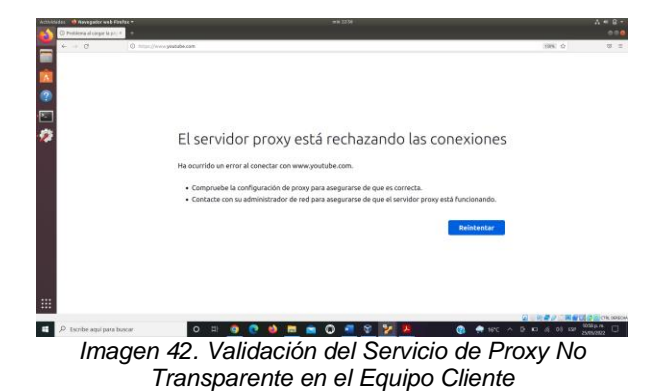

#### 3.3 Temática 3 - Cortafuegos

En esta temática se pretende implementar y configurar la restricción de la apertura de sitios o portales Web de entretenimiento y redes sociales, evidenciando las reglas y políticas creadas. Para esto, después de instalado el servidor se instala las herramientas necesarias del Zentyal

| Zentyal - Instalación ×                                     | +                        |                               |             |                               |
|-------------------------------------------------------------|--------------------------|-------------------------------|-------------|-------------------------------|
|                                                             | ttps://localhost:8443/50 | ftware/InstallPkgs?install=1& | pkg-zent 🏠  | 9                             |
| >Selección de paq                                           | Instalación              | Configuración inicial         | Guardar los | cambios                       |
|                                                             |                          |                               |             |                               |
| eleccione la                                                | os paquet                | es a instalar                 |             |                               |
| cicceione n                                                 | oo badace                | es a motarar                  |             |                               |
|                                                             |                          |                               |             |                               |
|                                                             |                          |                               |             |                               |
|                                                             |                          |                               |             |                               |
| Se instalarán los siguien                                   | tes nametes:             |                               |             |                               |
| Se instalarán los siguien                                   | tes paquetes:            |                               |             |                               |
| Se instalarán los siguien                                   | tes paquetes:            |                               |             |                               |
| Se instalarán los siguien                                   | tes paquetes:            |                               |             |                               |
| <ul> <li>Se instalarán los siguien</li> <li>EP</li> </ul>   | tes paquetes:            |                               |             |                               |
| Se instalarán los siguien                                   | tes paquetes:            |                               |             |                               |
| Se instalarán los siguien                                   | tes paquetes:            |                               |             |                               |
| Se instalarán los siguien     Network     Configuration     | tes paquetes:            |                               |             |                               |
| Se Instalarán los siguien     Retwork     Configuration     | tes paquetes:            |                               |             |                               |
| Se Instalarân los siguien<br>PE<br>Network<br>Configuration | tes paquetes:            |                               |             |                               |
| Se Instalarán los siguien                                   | tes paquetes:            | •                             | ANCELAR     | ONTINUA                       |
| Se Instalarân los siguien                                   | tes paquetes:            | c                             | ANCELAR     | ONTINUA                       |
| Se instalardan los siguien<br>Reteori<br>Configuration      | tes paquetes:            | c                             | ANCELAR     | ONTINUA                       |
| Se instalardn los siguen<br>P<br>Network<br>Carifiguration  | i                        | c                             | ANCELAR     | ONTINU                        |
| Se instalardn los siguen                                    | instalación —            | c<br>م هر الا م               | ANCELAR C   | ONTINUA<br>22:5<br>CTRL DERE  |
| Se instalarda los siguen                                    | instalación —            | C                             | ANCELAR C   | ONTINUA<br>22:50<br>CTRL DERC |

Imagen 43. Paquetes por instalar

Se selecciona el método de IP de cada tarjeta de red, en este caso la eth0 queda con DHCP, es decir, asignación de IP automática y la eth1 queda con Static y se le asigna una IP con un rango de IP diferente a la que da el servicio de internet por la eth0

| Zentyal [Corriendo] - Oracle VM Virt<br>Archivo Máquina Ver Entrada I | ualBox<br>Dispositivos Ayuda        |                                              |                                        | -                        |                     | ×   |
|-----------------------------------------------------------------------|-------------------------------------|----------------------------------------------|----------------------------------------|--------------------------|---------------------|-----|
| Zentya Zentyal - Asistente de co ×                                    | l - Asistente de c<br>+             | onfiguración inicia                          | ıl — Mozilla Firefox                   | -                        | -                   | 6 X |
|                                                                       | uttps://localhost:84                | 43/Wizard                                    |                                        | ☆                        | $\bigtriangledown$  | =   |
|                                                                       | Configurar I<br>Ahora puede configu | red para interf<br>urar direcciones IP y red | aces externos<br>es para cada interfaz |                          |                     |     |
|                                                                       | eth0                                | Método<br>DHCP                               | ~                                      |                          |                     |     |
|                                                                       | eth1                                | Método<br>Static                             | → Dirección IP<br>192.168.0            | .100                     |                     |     |
|                                                                       |                                     |                                              | Máscara de 255.255.2                   | red<br>155.0             | ~                   |     |
|                                                                       |                                     |                                              | SALTAI                                 | R FIN/                   | LIZAR               |     |
| 💻 🔂 💙 💻 🖪 🔞 Zentyal                                                   | Asistente de c                      |                                              | ◙⊙₩₽∕₽∎₽                               |                          | 23:0                | 3 🛄 |
| <b>i i</b> 🍳 🦉 🎽                                                      | <b>V</b>                            |                                              |                                        | 11:<br>10) 🖢 11:<br>21/0 | )3 p. m.<br>15/2022 | 3   |

Imagen 44. Configuración interfaces de red

Se agrega a la red una máquina que tiene instalada la distribución Ubuntu 18.04 Desktop con una IP con el rango del servidor Zentyal, la puerta de enlace es la dirección IP de la tarjeta de red interna del servidor Zentyal y DNS de Google

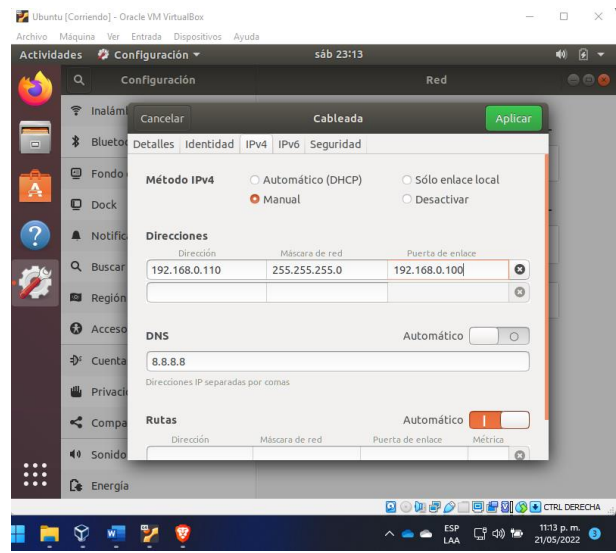

Imagen 25. Configuración red equipo cliente

Se evidencia que el equipo ya cuenta con navegación a internet y se ingresa a la red social Facebook

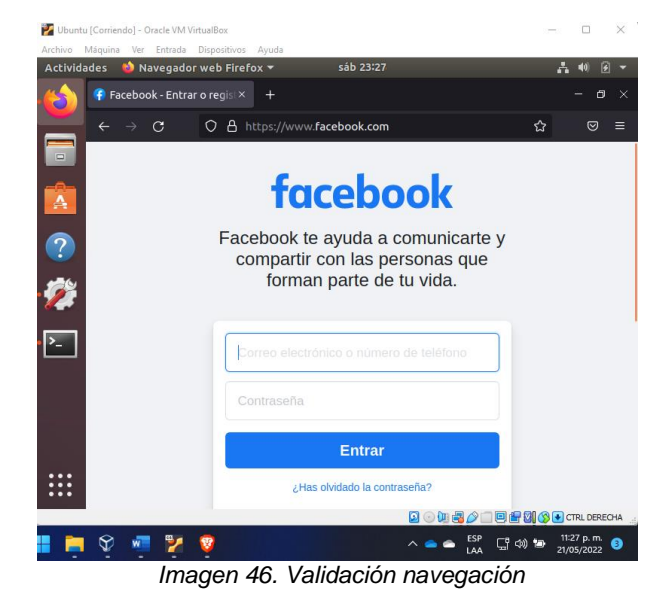

Teniendo en cuenta que las reglas del Firewall que trabaja este servidor pueden ser por IP y se pueden almacenar en rangos como objetos creados desde la red. Se crea el objeto Facebook

| Zentyal [Corriendo] -<br>Archivo Máquina Ve      | Oracle VM VirtualBex – – ×<br>r Entrada Dispositivos Ayuda                                                                                                    |
|--------------------------------------------------|----------------------------------------------------------------------------------------------------|
| 👏 🗘 Zentyal - Objeto                             | Zentyal - Objetos — Mozilla Firefox _ 0 ×<br>s × +                                                                                                    |
| $\leftarrow \   \rightarrow \   G$               | ○ A https://localhost:8443/Network/View/ObjectTable     80%     ☆                                                                                                    |
| <b>Ozentyal</b> Develo                           | oment Edition 6.2 Buscar Q                                                                                                    |
| Dashboard                                        | Objetos Ø                                                                                                    |
| erer Estado de los<br>erer Módulos               | Lista de objetos                                                                                                    |
| Sistema     Red                                  | Añadiendo un/a nuevo/a objeto<br>Nombre<br>Facebook                                                                                                    |
| Puertas de enlace<br>DNS<br>Dbjetos<br>Servicios | ARADIR CANCELAR                                                                                                    |
| Herramientas<br>Registros                        |                                                                                                    |
| Gestión de software <                            |                                                                                                    |
|                                                  | Zentyal - Objetos — Mozilla Firefox<br>Chrushi - Objetos — Mozilla Firefox<br>Chrushi - O |

Imagen 47. Creación de objetos

Se crean los miembros los miembros que son los mismos rangos de las IP descubiertas del dominio a bloquear, en este caso Facebook, mediante ping

| 📝 Zentyal [Corriend                     | io] - Oracle VM | VirtualBox      |                                  |                     | - 🗆 ×              |
|-----------------------------------------|-----------------|-----------------|----------------------------------|---------------------|--------------------|
| Archivo Máquina                         | Ver Entrada     | Dispositivos Ay | uda<br>al - Facebook — Mozilla F | Firefox             | - 0 >              |
| 💙 Zentyal - Fac                         | ebook           | × +             |                                  |                     |                    |
| $\leftarrow \rightarrow \mathbf{G}$     | 0 8             | https://localho | ost:8443/Network/View/Me         | mberTable?direc 80% | ☆ ⊚ ≡              |
| <b>Ozentyal</b> Dev                     | velopment Edit  | ion 6.2         | Buscar                           | Q 🗗 🗄               | GUARDAR CAMBIOS    |
| Broger Bestado de los<br>Broger Módulos |                 | miembro añadida |                                  |                     |                    |
| Sistema                                 |                 |                 |                                  |                     |                    |
| ₽₽ <sub>Red</sub>                       | ~ MI            | empros          |                                  |                     |                    |
| Interfaces                              | •               | AÑADIR NUEVO/A  |                                  |                     | Q                  |
| Puertas de enlace                       |                 | Nombre          | Dirección IP                     | Dirección MAC       | Acción             |
| Objetos                                 |                 | Facebook1       | 157.240.14.1 - 157.240.14.254    | -                   | <mark>0</mark> 🖉 🖻 |
| Servicios                               |                 | Facebook2       | 31.13.67.1 - 31.13.67.254        | -                   | 0 🖉 😃              |
| Rutas estáticas<br>Herramientas         | 1               |                 |                                  | 10 v) K <           | Página 1 🗦 対       |
| Registros                               |                 |                 |                                  |                     |                    |
| Gestión de                              | ,               |                 |                                  |                     |                    |
| software                                |                 |                 |                                  |                     |                    |
| Cortafuegos                             | <               |                 |                                  |                     |                    |
| https://localhost:                      | 8443/Service    | Module/StatusV  | iew                              |                     |                    |
| 🖉 🗅 🜔 🛒 🕻                               | 🚺 😺 Zentya      | - Facebook — N  | 1                                |                     | 23:57 🌆            |
| - 0                                     |                 |                 |                                  |                     | 11:57 p. m.        |
| <b>X</b>                                | 2               | <b>9</b> 🧐      |                                  | ^ = = LAA [] (4) 1  | 21/05/2022         |
|                                         | Im              | 2000 AS         | Croación du                      | o miomhros          |                    |

Imagen 48. Creación de miembros

Se configura la regla de filtrado para redes internas, donde se le deniega el acceso al objeto creado llamado Facebook por medio del servicio TCP

| O Zentval                                                                                                    | Zentyal – Mozilla Firefox                                                                                                    | _                   | -    | 0 X |
|----------------------------------------------------------------------------------------------------|----------------------------------------------------------------------------------------------------|---------------------|------|-----|
| ← → C                                                                                                    | A https://localhost:8443/Firewall/View/ToInternetRuleTable                                                                                                    | <ul> <li></li></ul> | ◙    | ≡   |
| <b>Zentyal</b> Develop                                                                                                    | hent Edition 6.2 Buscar                                                                                                    |                     | ٩    | Đ   |
| Sistema c     Red c     Registros     Gestión de     Cottaluegos c     cottaluegos c     cottalue | Ahadiendo un/a nuevo/a regla<br>Decisión<br>DENEGAR ·<br>Dagene<br>Cuasiquiera · Cancidencia inversa<br>Destene<br>Destene<br>Destene<br>Sta sancosin inversa esti marcada, angle en salicada cualgan revense secuendo di sel                                                                                                    | eccionado           |      |     |
| Control by <u>gerran</u>                                                                                                    | Catagoder (CP - Catagoder and the Catagoder CP - Catagoder and the CP Regist ICP Processor:  Anabite Categoder Categoder Categ |                     |      |     |
| = Th 🔿 = 🖬 🚳                                                                                                    | Zentyal — Mozilla Firefox                                                                                                    |                     | 00:0 | 3 🗖 |

Imagen 49. Bloqueo Facebook servicio TCP

También, le deniega el acceso al objeto creado llamado Facebook por medio del servicio HTTP.

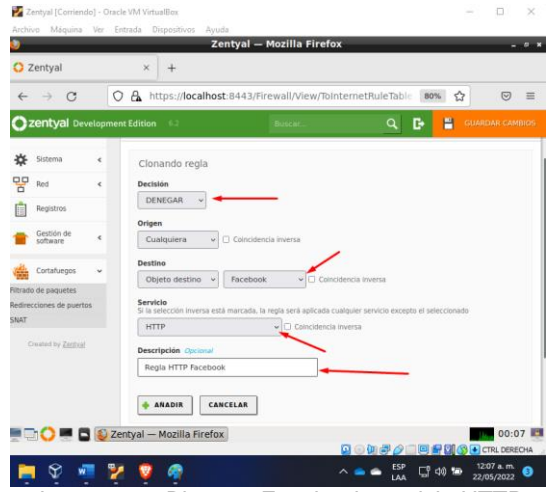

Imagen 50. Bloqueo Facebook servicio HTTP

Por último, le deniega el acceso al objeto creado llamado Facebook por medio del servicio HTTPS

| C 🔒 https://localhost:8443/Firewall/View/TointernetRuleTable 80% ☆ 🛛 ≡<br>nt Edition 6.2 Busces. Q 🗗 🚆 GUARDAR CAMELOS |
|----------------------------------------------------------------------------------------------------|
| nt Edition 6.2 Buscer. Q 🗗 🗎 GUARDAR CAMBIOS                                                                           |
|                                                                                                    |
| Cionando regla                                                                                                    |
| Decisión                                                                                                    |
| DENEGAR V                                                                                                    |
| Cualquiera + Coincidencia inversa                                                                                      |
| Destino                                                                                                    |
| Objeto destino v Facebook v Coincidencia inversa                                                                       |
| Servicio<br>5) la selección inversa está marcada, la renta será anticada cualquier servicio excento el seleccionado    |
| HTTPS                                                                                                    |
| Descripción Operanar                                                                                                   |
| Regla HTTPS Facebook                                                                                                   |
|                                                                                                    |

Imagen 53. Bloqueo Facebook servicio HTTPS

Se intenta ingresar a la red social Facebook, para que los resultados sean reales, se recomiendo borrar el caché del navegador previamente.

| 🛃 Ubuntu  | I [Corrien | ido] - Oracle VM Vi                  | tualBox                     |                                |                                    |                   |                     |          |              |                   | $\times$ |
|-----------|------------|--------------------------------------|-----------------------------|--------------------------------|------------------------------------|-------------------|---------------------|----------|--------------|-------------------|----------|
| Archivo I | Máquina    | Ver Entrada                          | Dispositivos                | Ayuda                          |                                    |                   |                     |          |              |                   |          |
| Activida  | ades       | ڬ Navegador                          | web Firef                   |                                |                                    |                   |                     |          | A            | <b>4</b> 0) 🕑     | -        |
| 6         | (i) Pr     | oblema al carg                       | ar la pág ×                 |                                |                                    |                   |                     |          |              |                   | ×        |
| <u> </u>  |            | $\rightarrow$ C                      | ① https                     | ://www.faceb                   | ook.com                            |                   |                     |          |              |                   | ≡        |
|           |            |                                      |                             |                                |                                    |                   |                     |          |              |                   |          |
| A         |            |                                      |                             |                                |                                    |                   |                     |          |              |                   |          |
| ?         |            | La co                                | nexić                       | ón ha c                        | aducad                             | lo                |                     |          |              |                   |          |
|           |            |                                      |                             |                                |                                    |                   |                     |          |              |                   |          |
|           |            | Ha ocurrid                           | o un error a                | ıl conectar cor                | www.faceboo                        | k.com.            |                     |          |              |                   |          |
|           |            | <ul> <li>El sition intent</li> </ul> | o podría est<br>arlo en uno | ar no disponit<br>s momentos.  | le temporalme                      | ente o dema       | isiado ocup         | ado. Vu  | elva         | a                 |          |
|           |            | • Si no p                            | ouede carga                 | ar ninguna pág                 | ina, comprueb                      | e la conexió      | n de red de         | e su equ | ipo.         |                   |          |
|           |            | • Si su e<br>que Fi                  | quipo o rec<br>refox tiene  | l están proteg<br>permiso para | idos por un cor<br>acceder a la we | tafuegos o<br>eb. | proxy, ase <u>c</u> | júrese d | e            |                   |          |
|           |            |                                      |                             |                                |                                    |                   |                     | intent   |              |                   |          |
|           |            |                                      |                             |                                |                                    |                   | <b>K</b>            | menta    |              |                   |          |
|           | Tiemp      | o excedido                           |                             |                                |                                    |                   |                     |          |              |                   |          |
|           |            |                                      |                             |                                |                                    | 🖸 💿 🛄 e           | •                   | - 21 🔊   | • ст         | 'RL DERE          | CHA _    |
| -         | Ŷ          | a 🎽 💈                                | - 🧌                         |                                |                                    | ^ <b>-</b> -      | ESP<br>LAA ⊑        | ⊲)) 🐿    | 12:1<br>22/0 | 9 a. m.<br>5/2022 | 3        |

Imagen 52. Prueba ingreso a red social

### 3.4 Temática 4 – File Server y Print Server

Procedemos a instalar el servicio "Domain Controller and File Sharing"

| Zential2 (Coniendo) - Oracle VM VirtualBox<br>Anchivo Méquina Ver Entrade Dispositivos | Ayuda                      |                            |                                                |                     | -                   | σ        | ×      |
|----------------------------------------------------------------------------------------|----------------------------|----------------------------|------------------------------------------------|---------------------|---------------------|----------|--------|
|                                                                                        | ۷                          | Zentyal - Instalaci        | ón — Mozilla Firefox                           |                     |                     |          |        |
|                                                                                        | O Zentyal                  | × 🖬 Firefox Privacy Notic  | e — 🛪 🚺 Zentyal - instala                      | sión × +            |                     |          |        |
|                                                                                        | < → 0 08                   | https://iocalhost:8443/Sof | tware/installPkgs?install=16                   | 90% 🟠 😳 =           |                     |          |        |
|                                                                                        | )Selección de paquetes     | Instalación                | Configuración inicial                          | Guardar los cambios |                     |          |        |
|                                                                                        | Seleccione I               | os paquetes a              | a instalar                                     |                     |                     |          |        |
|                                                                                        | G Se instalarán los cipule | lies paqueties-            |                                                |                     |                     |          |        |
|                                                                                        | Network<br>Configuration   | i DNS Server NTP S         | evice Bornan<br>Controller and<br>File Sharing |                     |                     |          |        |
|                                                                                        |                            |                            |                                                | CANCELAR CONTINUAR  |                     |          |        |
|                                                                                        | 💻 🗅 💭 📰 🔂 🕹 Zenty          | al - Instalación —         |                                                | 20:32               |                     |          |        |
|                                                                                        | - 0 2 2                    |                            | -                                              |                     |                     | CTRL D   | ERECHA |
| • ~ • •                                                                                |                            | <u> </u>                   | · · ·                                          |                     | · · · · · · · · · · | /05/2022 | 10     |
| Imag                                                                                   | gen 53. I                  | nstalacio                  | on ael se                                      | ervicio Do          | main                |          |        |

Configuramos la Interface de red de tipo Internal por el métodoStatic

| O Zentyal - Asistente | de co × 🔟 Firefox Privacy Notice –                                              | 🗵 🔺 Warning: Potential Securi × 🛛 +            |
|-----------------------|---------------------------------------------------------------------------------|------------------------------------------------|
| ← → C                 | C & https://localhost.8443/Wizard                                               | a0% ☆ ⊗ ≡                                      |
|                       | Configurar red para interfac<br>Atara puede cardigurar direcciones IP y redes p | is externos<br>n casi ineña                    |
| J                     | eth0 Static v                                                                   | Directile IP 192.368.0.23 Máscan de red        |
|                       |                                                                                 | 255.255.0 v<br>Parita de orlane<br>192.168.0.1 |
|                       |                                                                                 | Servidor de sembres de dentités 1              |
|                       |                                                                                 | 5474000 do nandona de donana 2<br>8.8.4.4      |
|                       |                                                                                 | SALTAR SIGUERTE                                |

Imagen 55. Configuración de la interface

Activamos el módulo de controlador de dominio y compartición de archivos

| C Zentyal - Config<br>← → C | uración :× 🔲 Piertox Nelacy Notice − × 🛦 Vaerning: Potential Secul × +<br>[O 🔒 https://scalhest.8443/ServiceRodule/StatusVew 🙂 1095 🏠                                                                                                    | () =                                                                                                    |
|-----------------------------|----------------------------------------------------------------------------------------------------|----------------------------------------------------------------------------------------------------|
| ← → Ø<br>Ormty-Free         | O & https://ocalhost.0443/ServiceModule/StatusView 🗄 1998 🏠                                                                                                    | 8 E                                                                                                    |
| O zentye i i oo             |                                                                                                    | 1101 m                                                                                                    |
| -                           |                                                                                                    | Contraction of the local division of the local division of the loc |
| O Contract                  | Confinuención del estado de los módulos                                                                                                    | s                                                                                                    |
| ra mmer-                    | Computar modulo: Controlador de                                                                                                    | and the second second second second second second second second second second second second second second second                                                                                                    |
| o —                         | Attwar et module efectueré agurus modificacieres saine et<br>interna. Oix anual seux ver los detaites                                                                                                    |                                                                                                    |
| title inst                  | ACCEPTAN                                                                                                    |                                                                                                    |
| £ ***                       | A Constant of the second of the second of th |                                                                                                    |
| California (                |                                                                                                    |                                                                                                    |
| All Desires in              |                                                                                                    |                                                                                                    |
| to and                      |                                                                                                    |                                                                                                    |
| G Countries of              |                                                                                                    |                                                                                                    |
|                             | Zentyal - Configuración 🖛 (maryurirat (maryuriramirez@maryuriramirezzentyal                                                                                                    | -)2:17 8                                                                                                    |
|                             |                                                                                                    |                                                                                                    |
|                             |                                                                                                    |                                                                                                    |

Imagen 56. Activación del módulo de controlador

Creamos los grupos y usuarios que consideramos necesarios

|           | ۷                              | Zentyal - Usuarios y Equipos — Mozilla P                                                                                                    | irefox                  | . * *   |               |           |          |
|-----------|--------------------------------|----------------------------------------------------------------------------------------------------|-------------------------|---------|---------------|-----------|----------|
|           | 🔘 Zentyal - Usuari             | as y Equi × 🔤 Firefox Privacy Notice — 🛪 🔺 Warnin                                                                                                    | g: Potential Securi × + |         |               |           |          |
|           | $\leftarrow \rightarrow \ G$   | O & https://focalhost:8443/Samba/Tree/Manage                                                                                                    | 80% 🟠                   | ⊚ ≡     |               |           |          |
|           | Ozentyal Develo                | pment Edition 60                                                                                                    |                         | 9 B     |               |           |          |
|           | Distributed                    | Usuarios y Equipos                                                                                                    |                         | •       |               |           |          |
|           | 방양 Estado de los<br>방진 Módulos | Q. Y                                                                                                    |                         |         |               |           |          |
|           | 🔅 Sozena 🤘                     | Computers                                                                                                    |                         |         |               |           |          |
|           | Per et                         | Groups     Madenin unad                                                                                                    |                         |         |               |           |          |
|           | Registros                      | situation in the second in the second i |                         |         |               |           |          |
|           | estion de software e           | A doministrator                                                                                                    |                         |         |               |           |          |
|           | teuipos v                      | Comt                                                                                                    |                         |         |               |           |          |
|           | 🛧 Dominio                      | Emparini L (user users)                                                                                                    |                         |         |               |           |          |
|           | Compartición de<br>Picherios   | C MARINARAMAEZZ                                                                                                    |                         |         |               |           |          |
|           |                                | Zentyal - Usuarios y Eq   maryuriramirez@mary                                                                                                    |                         | 22:36 🗮 |               |           |          |
|           |                                |                                                                                                    |                         |         |               | 102-      | TRL DERE |
| 🖬 🖉 🖽 💿 🟙 | 0 = 0 =                        | 🧼 🗛 🗛 💷 🕸 🜌                                                                                                    |                         | ^       | 0.00 8 4 4 69 | 1036 p. r | â 🖬      |

Imagen 57. Evidencia creación de grupos

Añadimos una nueva compartición de ficheros

|         | Zentyal - Compartición de Ficheros — Mozilla Firefox                                                                                                    |                            |
|---------|----------------------------------------------------------------------------------------------------|----------------------------|
|         | 🖸 Zentyal - Compartición II × 🔤 Firefox Privacy Notice - × 🔺 Warning: Patential Securi × +                                                                                                    |                            |
|         | ← → C O & https://acahost.0443/Samba/Composite/TileSharing#1 80% ☆                                                                                                    | © =                        |
|         | Ozentyal Development Edition 🗤 👘 🖬 Suiton                                                                                                    | LOANEROS                   |
|         | MC M655m                                                                                                    |                            |
|         | ∯ Simms €                                                                                                    |                            |
|         | P Ref • O victoria campatita analida                                                                                                    |                            |
|         | Tarpatron (* ARADOR BURNOLA                                                                                                    | 9                          |
|         | Grubben et Conservation Statement State of Freezen State of Freezen State of Freezen Statement State of Statement Statement Statem<br>Statement Statement Statement Statement Statement Statement Statement Statement Statement Statement Statement Statement Statement Statement Statement Statement Statement Statement Statement Statement Statement Statement Statement State | as ()                      |
|         | sta Quartery                                                                                                    | 1                          |
|         | (II - ) (C) Paper1                                                                                                    | 0.8                        |
|         | C Datasa                                                                                                    |                            |
|         | Congarticue<br>an Finteren                                                                                                    |                            |
|         | 🤤 DAS                                                                                                    |                            |
|         | Contadvegos e                                                                                                    |                            |
|         |                                                                                                    |                            |
|         | To a second second seco    | 22(39 49                   |
|         |                                                                                                    |                            |
| 오 바 💿 👪 | 0 = 0 = 3 0 0 4 4 9 2                                                                                                    | ∧ 0 10 8 d 01 8P 1939.m [] |

Configuramos el control de acceso (Usuario/Grupo - Permiso)

| •                            | Zentyal – Mozilla Firefox - •                                         | -             |
|------------------------------|-----------------------------------------------------------------------|---------------|
| O Zentyal                    | ×      Eriefox Privacy Notice - IX      Warning: Potential Securi × + |               |
| $\leftarrow \rightarrow \ G$ | 🛇 🗛 https://localhost:8443/Samba/View/SambaSharePermiss 🗰 🏠 😔 I       | 4             |
| Ozentyal Develo              | oment Edition 10 Buscar Q 🕞 🖺 GUARDAN CAMPO                           |               |
| PO Moduka                    | ACL actualizada                                                       |               |
| Sistema d                    | Control de Acceso                                                     |               |
| Red                          | + ARADIN NUEVOIA                                                      | 1             |
| Registros                    | Unuaria Srapo Permion Accia                                           |               |
| Cestion de software          | Grupe: admit_stad De lecture y de escriture                           | 1             |
| States y                     | Unarie: unario] Silo lectura                                          |               |
| Cominia                      | ( <u>10</u> v) K < Pigne1 >>                                          |               |
| Compartición de              |                                                                       |               |
| Ficherus                     |                                                                       |               |
| Cers Cers                    |                                                                       |               |
| Contanturegos e              |                                                                       |               |
| https://iocalhost:844        | 3/ServiceModule/StatusView                                            |               |
|                              | Contra restant a for provide the for                                  |               |
|                              |                                                                       | ◙⊙◙₽₽₽₽₽₽₽₽₽₽ |

Instalamos el servidor Samba (permite a las distribuciones de Linux/Ubuntu compartir archivos e impresoras con cualquier otro dispositivo conectado a la red.)

| ivo Méquina Ayuda          | Servider [Contendo] - Oracle VM VistuelBox -                                                                                                    | ×                  |
|----------------------------|----------------------------------------------------------------------------------------------------|--------------------|
| Kerramientas               | Archivo Máquina Var Entrada Dispositivos Apuda                                                                                                    | _                  |
| Zentyal<br>Mangada         | Dorf Lgarwido python3-warddon (3.1.1-3)<br>Conf Lgarwido llawdi (2.1.1-1841) and (3.1.1-3)<br>Dorf Lgarwido llawdi (3.1.1-1840) (3.1.1-1940)<br>Dorf Lgarwido llawdi (3.1.1-1940) (3.1.1-1940)<br>Dorf Lgarwido llawdi (3.1.1-1940)<br>Dorf Lgarwido llawdi (3.1.1-1940)                                                                                                    | Previoualización   |
| Servidor<br>Carriendo      | Donfigurando librus82:em64 (2:3.1-940unt01.1)<br>Donfigurando samba-librand64 (2:4.13.1770fsg=0ubunt0.21.04.2)<br>Configurando samba-dido-mabiles amdó4 (2:4.13.1770fsg=0ubunt0.21.04.2)                                                                                                    |                    |
| Uberte Desktop<br>Concerdo | Der Ligt wieße Optimiser sinder (224-15): (7916)-0.000(0):2(-0,2)<br>Der Ligt wieße of steader of steader links (114): (115): (116): (116): (  |                    |
|                            | cord<br>Cord grando samba (244.13.1796/g-chukutu0.21.04.2)<br>Mading grani Taambahay (160 118)<br>core,<br>paska 14 act being run an at A boxah Controller: Masing samba-ad-d, tervice<br>paska 14 act being run an at A boxah Controller: Masing samba-ad-d, tervice<br>tervice, tervice matter at a box do-packtab high not floring these services.                                                                                                    |                    |
|                            | Dreated swalink /dtc/kystewidyspiten/nuli-umc.target.awft/nedd.ceruice -/lbr/spitendrsyst<br>service<br>Mailed to preset unit: Unit file /dtc/kystewidnystewidned-dc.service is nasked,<br>/warrbinded-systemi-baber: error: systemit jeneit falled on saken-ad-dc.service: No such                                                                                                    | en/mbd.<br>file or |
|                            | Prester System /etc/system/system/nuti-user.target.sants/sadd.service - /ib/system/syst<br>service.<br>sada-ad-dc.service is a disabled or a static unit, not starting it.<br>Processing dispersives para system( 265,4-4Abunt01<br>Processing dispersives para system( 265,4-4Abunt01)                                                                                                    | en/silod.          |
|                            | Progreso: (991) (1900-1930) (1900-19300) (1900-1930) (1900-1930) (1900-1930) (1900-1930) ( | DERECHA            |
|                            |                                                                                                    |                    |

Imagen 60. Instalación Servicio Samba

Accedemos al archivo de configuración smb.conf, agregamos el parámetro security=user y en la etiqueta printers le ponemos yes a los parámetros browseable y guest ok

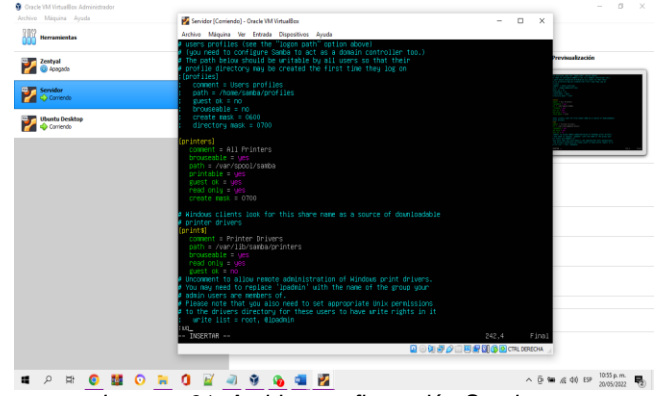

Imagen 61. Archivo configuración Samba

Reiniciamos el servidor de samba para aplicar todos los cambios

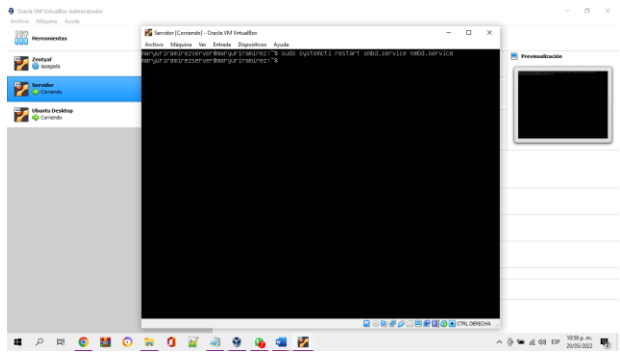

Imagen 62. Reinicio del servidor

Instalamos el servidor CUPS (Sistema de impresión que permite configurar un equipo como servidor de impresión en Linux, puede administrar impresoras desde ordenadores cliente)

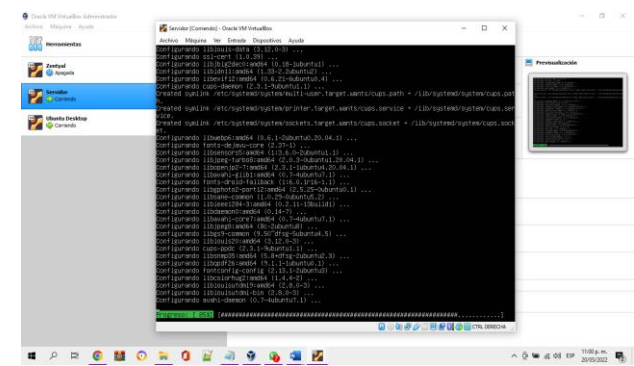

Imagen 21. Instalación del servicio CUPS

Accedemos al archivo de configuración cups.conf, reemplazamos Listen localhost:631 por Port 631 y agregamos el parámetro Allow all

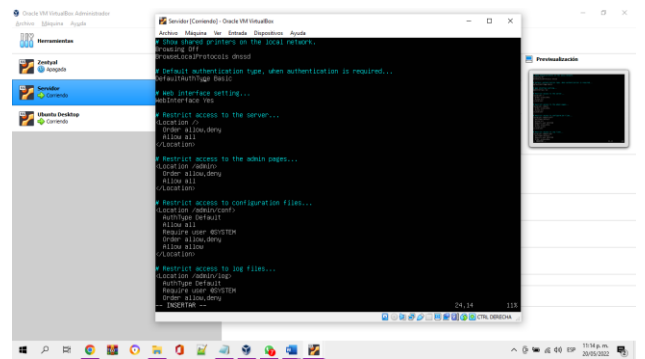

Imagen 22. Archivo configuración CUPS

Reiniciamos el servicio de impresión CUPS para que tome los cambios realizados

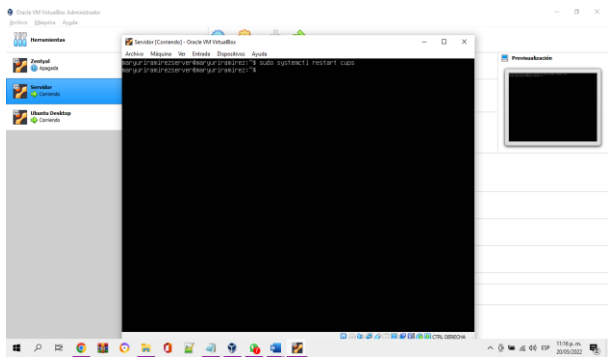

Imagen 23. Reinicio del servicio CUPS

Ingresamos a Ubuntu desktop y configuramos la conexión al servidor mb://192.168.0.23/

| Oracle VM VirtualBox Administrador |                                       |                                |                            | - 0 X                                                                                                    |
|------------------------------------|---------------------------------------|--------------------------------|----------------------------|----------------------------------------------------------------------------------------------------|
| Archivo Máquina Ayuda              | Ubuntu Desktop [Coniendo] - Oracle VM | firtualBox.                    | - 0 ×                      |                                                                                                    |
| Herramientas                       | Archivo Máquina Ver Entrada Dispos    | itivos Ayuda                   |                            |                                                                                                    |
| 000                                | Actividades Archivos •                |                                |                            |                                                                                                    |
| Testyal                            | Cotras ubi                            |                                | ९ ः ≣ ⊜⊜⊜                  | Previsualización                                                                                                    |
| <b>1</b>                           | O Recientes                           | En este equipo                 |                            |                                                                                                    |
| Servidor                           | Carpeta personal                      | Entropo 214                    | GB / 30.3 GB disponibles / |                                                                                                    |
|                                    | Excritorio                            |                                |                            | • : :::                                                                                                    |
| Ubuntu Desktop                     |                                       | Redes                          |                            |                                                                                                    |
|                                    |                                       | Red de Windows                 |                            |                                                                                                    |
| Corriendo                          |                                       |                                |                            | and the second second s |
|                                    | C B shields                           |                                |                            |                                                                                                    |
|                                    | and ministra                          |                                |                            |                                                                                                    |
|                                    | • viceos                              |                                |                            |                                                                                                    |
|                                    | E Papelera                            |                                |                            |                                                                                                    |
|                                    | + Otras ubicaciones                   |                                |                            |                                                                                                    |
|                                    |                                       |                                |                            |                                                                                                    |
|                                    |                                       |                                |                            |                                                                                                    |
|                                    |                                       |                                |                            |                                                                                                    |
|                                    |                                       |                                |                            |                                                                                                    |
|                                    |                                       |                                |                            |                                                                                                    |
|                                    |                                       | Conartar al servidor mmb://192 | 168.0.23/ 🖉 - Conertar     |                                                                                                    |
|                                    |                                       |                                |                            |                                                                                                    |
|                                    |                                       | <b>2</b> 0 4                   | COLOR OF CALCULARY         |                                                                                                    |
|                                    |                                       |                                |                            | 1011am -                                                                                                    |
| 📲 🖓 🛱 💽 🏭                          | 🖸 🛱 🚺 🕍 🗐 🔞                           | 💫 🛥 🧐 🛃                        | ^ 0                        | 10 5 AL OL EP 24/05/2022                                                                                                    |
|                                    | Imagina DA C                          | Samassián al a                 | a muidan                   |                                                                                                    |

Imagen 24. Conexión al servidor

Una vez conectados podemos observar la carpeta compartida "bibliotecaunad".

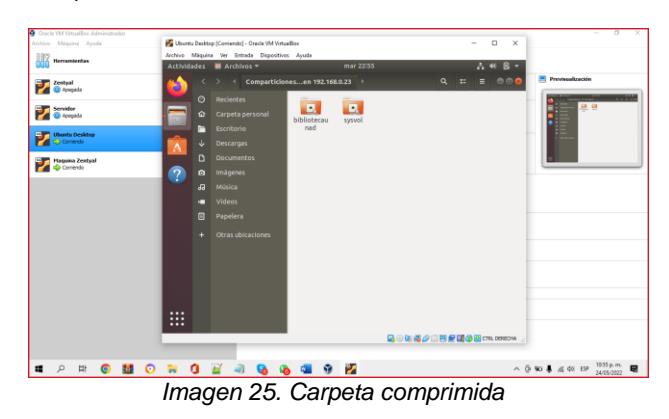

Para acceder a la carpeta ingresamos usuario y contraseña.

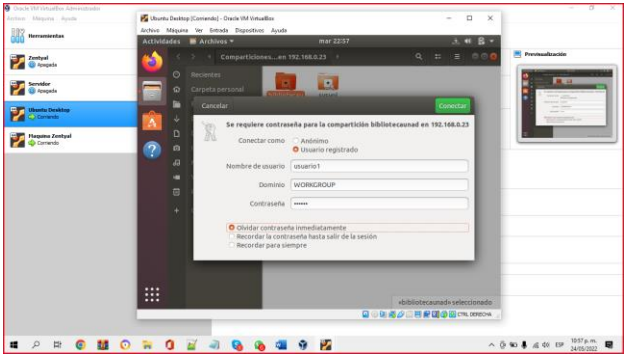

Imagen 26. Ingreso de usuarios

Podremos realizar acciones de acuerdo con los permisos que tenga asignado el usuario.

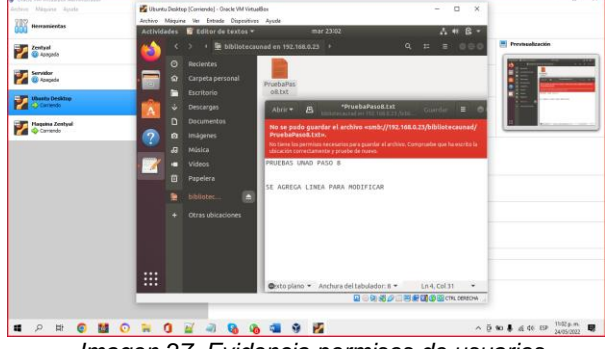

Imagen 27. Evidencia permisos de usuarios

Abrimos el navegador e ingresamos la ip del Ubuntu server con el puerto 631 donde podemos administrar el print server.

| <u></u>    | Administration - CUPS 2.1 × ±                                      |                                                                                                   | 000           |
|------------|--------------------------------------------------------------------|---------------------------------------------------------------------------------------------------|---------------|
|            | → C O & https://192.168.0.2                                        | \$-63)/edmin/ ✿                                                                                   | 0 =           |
|            | CUPS.org Home Administration Cla                                   | ases Help Jobs Printers                                                                           |               |
| 💼 /        | Administration                                                     |                                                                                                   |               |
| 2          | Printers                                                           | Server                                                                                            |               |
| - <b>Q</b> | idd Printer   Find New Printers   Manage Printers                  | Edit Configuration File                                                                           |               |
|            | Classes                                                            | Server Settings:                                                                                  |               |
|            | udd Class Manage Classes                                           | Advanced<br>Share printers connected to this t<br>Allow printing from the Intern                  | aystem<br>Het |
| 3          | lobs                                                               | Allow remote administration                                                                       | 2)            |
|            | Nanage Jobs                                                        | <ul> <li>Anow users to cancer any job (no own)</li> <li>Save debugging information for</li> </ul> | t pust them   |
|            | 5 ord Ex CLPA logs are valentaria at Apple Inc. Copyright 8 3007-8 | troubleshooting                                                                                   |               |
|            |                                                                    |                                                                                                   | Doba comprise |
|            |                                                                    |                                                                                                   |               |

En la configuración de dispositivos añadimos la nueva impresora CUPS

| Activida | ides | Configure       | ción =   | mar 23113                 |                   | A #  | ß -                                     |
|----------|------|-----------------|----------|---------------------------|-------------------|------|-----------------------------------------|
| <b>6</b> |      |                 |          |                           |                   |      | (B) (B) (B) (B) (B) (B) (B) (B) (B) (B) |
|          | 5    | Monitores       | _        | 11                        | _                 | -    |                                         |
|          | 8    | Teclado         | Cancelar | Añadir Impreso            | ara Añaide        |      |                                         |
| -20      | ¢,   | Ratón y panel t | · ·      |                           |                   |      |                                         |
|          |      |                 |          |                           |                   |      |                                         |
| ?        |      | Soportes extra  |          |                           |                   |      |                                         |
| 100      | 6    | Thunderbolt     |          |                           |                   |      |                                         |
| 2        | 4    | Tableta Wacon   |          |                           |                   |      |                                         |
|          |      | Color           |          |                           |                   |      |                                         |
|          |      |                 |          |                           |                   |      |                                         |
|          |      |                 |          |                           |                   | Past |                                         |
|          |      |                 | Q sets   | ndurca una dirección de r | ed o hosque una i | -    |                                         |
|          |      |                 |          |                           |                   |      |                                         |
|          |      |                 |          |                           |                   |      |                                         |
|          | -    |                 |          |                           |                   |      |                                         |
|          |      |                 |          |                           |                   |      |                                         |

Una vez añadida la impresora podemos obsérvala disponible

| Uburta Uburta | Dektop ( | Contendo | a) - Oracl | ie VM VirtualE | low.      |     |                      |          |                               |            | - B                         | ×       |
|---------------|----------|----------|------------|----------------|-----------|-----|----------------------|----------|-------------------------------|------------|-----------------------------|---------|
| Anthiva       | Miquina  | Ver E    | rvtrede    | Dispesitives   | Ayuda     |     |                      |          |                               |            |                             |         |
|               |          |          |            |                | Actividad | 45  | Configuración *      | mar 23:1 |                               | A 44 B     | •                           |         |
|               |          |          |            |                | <u></u>   |     |                      |          |                               |            |                             |         |
|               |          |          |            |                | •         | ο,  | Aonitores            |          |                               |            |                             |         |
|               |          |          |            |                |           |     | eclado               |          |                               |            |                             |         |
|               |          |          |            |                |           | ÷ . | katón v nanel tártil |          | CUPS-BRF-Printer<br>Preparada | No I       | hay t                       |         |
|               |          |          |            |                | A         |     | mpresorat            | Mlo      | Generic Text-Only Printe      | r          |                             |         |
|               |          |          |            |                |           |     | inpresents           |          |                               |            |                             |         |
|               |          |          |            |                | -         | •   | to porces excandes   |          |                               | Configurad | tión                        |         |
|               |          |          |            |                | 1         |     | hunderboiz           |          |                               |            |                             |         |
|               |          |          |            |                |           | 8   | ableta Wacom         |          |                               |            |                             |         |
|               |          |          |            |                |           | a o | Color                |          |                               |            |                             |         |
|               |          |          |            |                |           |     |                      |          |                               |            |                             |         |
|               |          |          |            |                |           |     |                      |          |                               |            |                             |         |
|               |          |          |            |                |           |     |                      |          |                               |            |                             |         |
|               |          |          |            |                |           |     |                      |          |                               |            |                             |         |
|               |          |          |            |                |           |     |                      |          |                               |            |                             |         |
|               |          |          |            |                |           |     |                      |          |                               |            |                             | neserus |
|               | e م      | 2 (      | 0          | <b>1</b>       |           | 0   | 🖬 🥥 😘 🤹              | . 9 🛃    |                               |            | ∧ @ 100 ₺ .d dt EP 1114p.m. |         |
|               | -        |          | Im         | 200            | on        | 2   | ) Obson              | mor      | lo imp                        | rocora     | CLIDS                       |         |
|               |          |          | 111        | ay             |           | 3   | J. UDSEN             | anios    | ia illipi                     | csola      | 10003                       |         |

#### 3.5 Temática 5 – VPN

Después de autenticarnos exitosamente en Zentyal server URL https://localhost:8443, en la opción de configuración inicial podemos identificar y habilitar los servicios necesarios para implementar un servidor de VPN. Se seleccionan principalmente: Certification Authority y VPN:

| ntyal, Server (Contendo) - Oracle VM VetualBox | Zentyal - Instala          | ción — Mozilla Firefox    |                 | - 0                                                                                                |
|------------------------------------------------|----------------------------|---------------------------|-----------------|----------------------------------------------------------------------------------------------------|
| Zentyal - Instalación ×                        | Firefox Privacy Not        | ice — I× +                |                 |                                                                                                    |
| ∈ → ♂ (○ & h                                   | ttps://localhost:8443/S    | oftware/InstallPkgs?insta | ll=1&pkg-zent 🏠 | © =                                                                                                |
| >Selección de paq                              | Instalación                | Configuración inicia      | d Guardar lo    | s cambios                                                                                          |
| Seleccione lo                                  | os paquet                  | es a instal               | ar              |                                                                                                    |
| Se instalarán los siguient                     | es paquetes:               |                           |                 |                                                                                                    |
| Network Firewall<br>Configuration              | Certification<br>Authority | SPN SPN                   |                 |                                                                                                    |
|                                                |                            |                           |                 |                                                                                                    |
|                                                |                            |                           | CANCELAR        | CONTINUAR                                                                                          |
| 🗔 🔿 💻 🖻 🚯 Zentyal - I                          | nstalación —               |                           | CANCELAR        | CONTINUAR<br>Destagageles 24 de<br>Demesto no sucapilado<br>demesto para sumert<br>españo dependia |

Imagen 31. Paquetes Por Instalar para VPN

La herramienta de gestión nos permite realizar la configuración de tipo de interfaces de red. Se opta por dejar la interfaz eth0 para la red externa y la interfaz eth1 para la red interna y que pueda comunicarse con el equipo cliente, Ubuntu desktop Cuando se selecciona el tipo de red, permite configurar de una vez el direccionamiento, para lo cual dejamos la interfaz eth0 para obtener direccionamiento dinámico por DHCP y la

interfaz eth1, método static, configuramos un segmento de red 192.168.1.100/24:

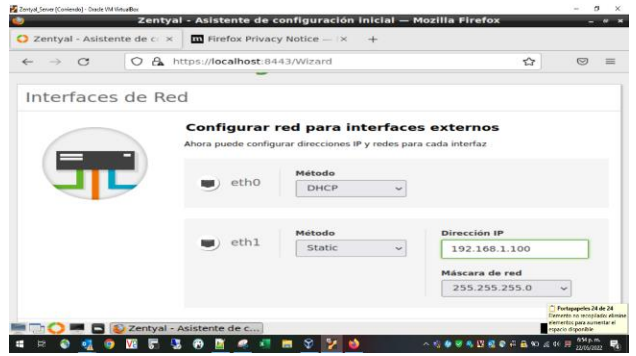

Imagen 32. Asistente configuración de interfaces

Posteriormente desde la ventana principal donde se puede visualizar el dashboard se procede a iniciar la configuración:

Para realizar la configuración de un servidor VPN en Zentyal 6.2, se ingresa al Dashboard, en el panel izquierdo, se observan los módulos que se agregaron, inicialmente se da clic en la opción VPN y a continuación clic en la opción Servidores:

| < → C                         | 08          | https://localhost:8443/Dashbo                  | ard/Index                    | ☆ © ≡                   |
|-------------------------------|-------------|------------------------------------------------|------------------------------|-------------------------|
| Ozenty                        | al Developn | nent Edition 6-2                               | Buscar                       | ۹ ۵                     |
| Registr                       | 05          | Nombre de máquina                              | joseazentyal                 |                         |
| Gestiór                       | n de 🖌      | Versión de la platforma                        | 6.2.9                        |                         |
|                               |             | Software                                       | 10 actualizaciones del siste | ima (9 de seguridad)    |
| Cortafu                       | egos 📢      | Carga del sistema                              | 0.29, 0.24, 0.31             |                         |
| Autorid                       | lad de      | Tiempo de funcionamiento sin<br>interrupciones | 41 min                       |                         |
| <ul> <li>certifica</li> </ul> | ación       | Usuarios                                       | 0                            |                         |
| VPN S                         | ,           |                                                |                              |                         |
| ervidores                     |             | interfaces de Red                              |                              | 1                       |
| lientes                       |             | ∼ eth0                                         |                              |                         |
| Createst by                   | Zantoal     | Estado                                         | activado, externo            |                         |
|                               |             |                                                |                              | C Portagagetes 24 de 24 |

Imagen 33. Módulo VPN Zentyal

Antes de realizar la configuración, el mismo asistente solicita que se debe contar con un certificado de autenticación, por lo cual se configura certificado tanto para servidor como para cliente. Al dar clic en Servidores VPN, se puede dar clic en el módulo autoridad de certificación

| Zentyal, Se | nver (Corriendo) - Oracle VM Vir | nuillos | Tester Conditions to                                  | The Menilla Finndau                                                     |                                        | - 5 X                                                                   |
|-------------|----------------------------------|---------|-------------------------------------------------------|-------------------------------------------------------------------------|----------------------------------------|-------------------------------------------------------------------------|
| O Ze        | entyal - Servido                 | ores VP | × +                                                   | PN — Mozilia Pirelox                                                    |                                        |                                                                         |
| ~           | → C                              | 0 6     | https://localhost:8443/VPN/                           | Servers                                                                 |                                        | ⊚ ≡                                                                     |
| 0           | <b>zentyal</b> De                | velopn  | nent Edition 6.2                                      | Buscar                                                                  | ٩                                      | . C•                                                                    |
| ۲           | Dashboard                        |         | Servidores                                            | VPN                                                                     |                                        |                                                                         |
| 88          | Estado de los<br>Módulos         |         | Debe crear un certificado<br>Por favor, vaya al módul | i de CA para usar servidores VPN.<br>Io de autoridad de certificación y | cree el certificad                     | o.                                                                      |
| ≉           | Sistema                          | <       |                                                       |                                                                         |                                        |                                                                         |
| 망           | Red                              | <       |                                                       |                                                                         |                                        |                                                                         |
|             | Registros                        |         |                                                       |                                                                         |                                        |                                                                         |
| -           | Gestión de<br>software           | *       |                                                       |                                                                         |                                        |                                                                         |
| -           | Cortafuegos                      | ¢       |                                                       |                                                                         |                                        |                                                                         |
| -           | 0=06                             | Zenty   | al - Servidores VP                                    |                                                                         | Elemento n<br>elementos<br>espacio dig | peles 24 de 24<br>o recopilado: elimine<br>55/2 aurrentar el<br>poníble |
|             | 0 🤨 0                            | VE 5    | 😼 🔞 🙍 🦛 🗰 😵                                           | 😢 📫 🔹 n tit 🕸 🖬 🖬                                                       | R 10 5 00 A 10 B                       | Att p.m.<br>22/05/2022                                                  |

Imagen 34. Módulo Autoridad de certificado

Para el servidor, se crea certificado de autoridad. Para lo cual es obligatorio dar un nombre de organización, DPLinux y configurar tiempo donde expirará el certificado, para el proyecto 365 días. Si bien los demás campos no son obligatorios también se configuran, Código de país, ciudad y estado:

| 🛃 Zentyal, Se | ever (Contendio) - Oracle VM W        | nua Box     | Zentyal - Autoridad de certificación — Mozilla Firefox |           | 5 ×  |
|---------------|---------------------------------------|-------------|--------------------------------------------------------|-----------|------|
| O Ze          | entyal - Autorid                      | lad de co   | × +                                                    |           |      |
| ~             | $\rightarrow$ C                       | 08          | https://localhost:8443/CA/Index                        |           | =    |
| 0             | <b>zentyal</b> De                     |             |                                                        |           | D•   |
| ₩             | Sistema                               | <           | Crear Certificado de la Autoridad de                   |           |      |
| 뭄             | Red                                   | <           | Certificación                                          |           | - 1  |
| Ê             | Registros                             |             | Nombre de Organización                                 |           |      |
| =             | Gestión de<br>software                | ۲           | DPLinuxVPN<br>Código de país Opcional<br>CO            |           |      |
| (inter        | Cortafuegos                           | <           | Ciudad Opcional<br>Pereira                             |           | - 1  |
| ۹.            | Autoridad de<br>certificación         | ~           | Estado Opcional<br>Unad                                |           |      |
| Gener         | al                                    |             | 365                                                    |           | - 1  |
| Certific      | cados para los<br>os                  |             | CREAR                                                  |           | - 1  |
|               |                                       | <<br>Zentya | I - Autoridad de                                       | 19:1      | 2 💵  |
|               | i i i i i i i i i i i i i i i i i i i | V8 🕞        | 5 🚱 🖉 🧟 🚛 📾 😵 🌠 🎍 🔷 🖉 🖉 🖉 🖉                            | P 22/05/3 | n. 🐻 |
|               | Ima                                   | gen         | 35. Crear certificado de autenticidad                  | 1         |      |

Automáticamente, se puede visualizar el certificado, identificando que Zentyal actúa como una Autoridad de Certificación.

|                                                                    | 0 6      | https://localhost:8443/C                                                    | A/CreateCA                                               | <b>公</b>                        | 0        |
|--------------------------------------------------------------------|----------|-----------------------------------------------------------------------------|----------------------------------------------------------|---------------------------------|----------|
| <b>) zentyal</b> De                                                | evelopme | ent Edition 6.2                                                             | Buscar                                                   | ۹                               | D+       |
| Gestión de<br>software                                             | <        | "Subject Alternative N<br>Multivalor separado por<br>DNS host demain com IP | ames" Opcional<br>omas, los tipos válidos so<br>10.2.2.2 | n: DNS, IP y email. Por e       | ejemplo, |
| Cortafuegos                                                        | ۲        |                                                                             |                                                          |                                 |          |
| Autoridad de certificación                                         | ~        | EXPEDIR                                                                     |                                                          |                                 |          |
|                                                                    |          |                                                                             |                                                          |                                 |          |
| meral                                                              |          |                                                                             |                                                          |                                 |          |
| neral<br>rtificados para los<br>rvicios                            |          | Lista de Certi                                                              | ficados actua                                            | d                               |          |
| neral<br>tificados para los<br>vicios                              | ¢        | Lista de Certi                                                              | ficados actua                                            | Fecha                           | Acciones |
| neral<br>trificados para los<br>vicios<br>VPN<br>Created by Zentyz | <        | Lista de Certi<br>Nambre<br>DPLinuxVPN Authority Cert<br>DPLinuxVPN         | ficados actua<br>Estado<br>Valido                        | Fecha<br>2023-05-23<br>00:14:30 | Acciones |

Imagen 36. Lista certificados Actual

Una vez se configuran certificados, se procede a ajustar la configuración del servidor VPN en Zentyal mediante la opción Crear un nuevo servidor. El único parámetro que se requiere es introducir un nombre de servidor. Zentyal configura los demás parámetros y valores de forma automática, sin embargo, se pueden ajustar dando clic en el icono de configurar:

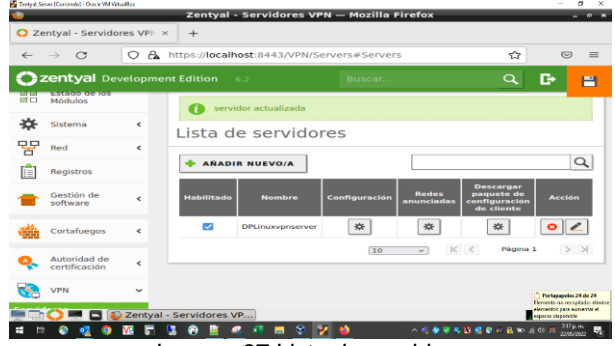

Imagen 37 Lista de servidores

Se da clic en la opción de Configuración. Allí se ajusta el puerto donde se escucharán las conexiones, por defecto es el puerto 1194 y se deja el segmento de red por default para asignar a los clientes cuando se conecten a la red privada: 192.168.160.0/24

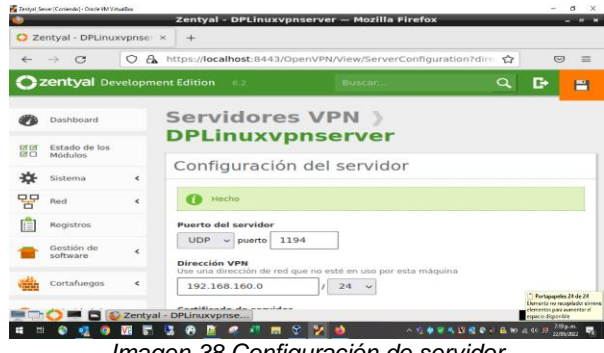

Imagen 38 Configuración de servidor

Luego se configura el cliente VPN. La forma más sencilla de configurar un cliente VPN es utilizando los bundles de Zentyal, paquetes de instalación que incluyen el archivo de configuración de VPN específico para cada usuario y, opcionalmente, un programa de instalación.

Los bundles están disponibles en la tabla que aparece en VPN / Servidores, pulsando el icono de la columna Descargar bundle del cliente. Se pueden crear bundles para clientes Windows, Mac OS y Linux.

En nuestro escenario, se realizará la creación para el sistema operativo Linux, y al crear el bundle se seleccionan aquellos certificados que se van a dar al cliente y se establece la dirección externa del servidor a la cual los clientes VPN se deben conectar.

Se debe identificar el nombre de certificado, se asocia al nombre de usuario del equipo con Sistema operativo Ubuntu Desktop, queda josearodriguez. Se configura tiempo para expirar de 1 año (365 días) y se configura la dirección IP del servidor VPN:

| Zentyal, S | ever (Corriendo) - Diacle VM Vie | 140Rex    |                                                                                      |                                                                           | – ø ×                                                                                                    |
|------------|----------------------------------|-----------|--------------------------------------------------------------------------------------|---------------------------------------------------------------------------|----------------------------------------------------------------------------------------------------|
| 2          |                                  | z         | entyal - Autoridad de ce                                                             | rtificación — Mozilla Firefox                                             | - * *                                                                                                    |
| O Ze       | entyal - Autorid                 | ad de ce> | < +                                                                                  |                                                                           |                                                                                                    |
| ←          | $\rightarrow$ G                  | 08        | https://localhost:8443/CA                                                            | /Index                                                                    | ☆ ♡ ≡                                                                                                    |
| 0          | <b>zentyal</b> De                |           |                                                                                      |                                                                           | Q 🗗                                                                                                    |
| Ø          | Dashboard                        |           | Autoridad                                                                            | de certificaci                                                            | ón 📀                                                                                                    |
| 20<br>20   | Estado de los<br>Módulos         |           | Expedir un nu                                                                        | evo certificado                                                           |                                                                                                    |
| ≉          | Sistema                          | <         | Nombre común                                                                         |                                                                           |                                                                                                    |
| 망          | Red                              | <         | Josearodriguez                                                                       |                                                                           |                                                                                                    |
|            | Registros                        |           | 365                                                                                  |                                                                           |                                                                                                    |
| -          | Gestión de<br>software           | <         | "Subject Alternative Nau<br>Multi-valor separado por co<br>DNS:host.domain.com.IP:10 | mes" <i>Opcional</i><br>imas, los tipos válidos son: DNS, IP y<br>0.2.2.2 | email. Por ejemplo,                                                                                                    |
| <b>di</b>  | Cortafuegos                      | *         | 1                                                                                    |                                                                           |                                                                                                    |
| <u>Q</u>   | Autoridad de                     | ~         | EXPEDIR                                                                              |                                                                           | Portapageles 24 de 24<br>Berrento no receptado elimin<br>elementos para aumentar el                                                                                        |
|            |                                  | Zentyal   | - Autoridad de                                                                       | 2 😵 单 🔹 😵 😵                                                               | appecie disponible<br>appecie disponible<br>All appecie disponible<br>All appecie disponible<br>All appecie disponible<br>All appecie disponible<br>All appecie disponible |

Imagen 39 Expedir certificado cliente

Se valida el direccionamiento en las dos interfaces de Zentyal 6.2, tanto la red externa con la IP 192.618.1.9 que la da por DHCP el Cable modem Wifi, y la dirección interna en la interfaz eth1 192.168.2.100:

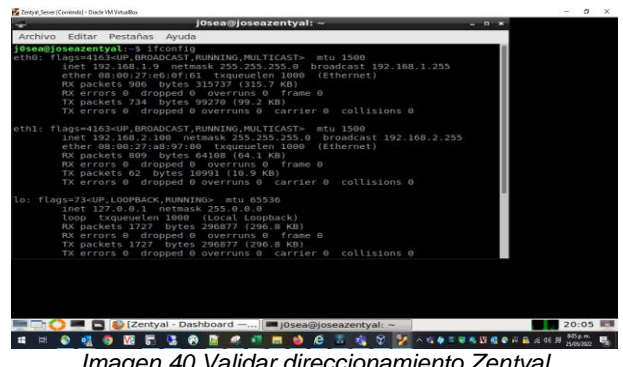

Imagen 40 Validar direccionamiento Zentyal

Se descarga el archivo de certificado para vpn del equipo cliente y se copia en este caso al equipo con sistema operativo Ubuntu Desktop

| Created by Zattivel     Created by Zattivel                                                                                                    | 0      |
|----------------------------------------------------------------------------------------------------|--------|
| Autoridad de<br>cristicación     VPN     Created by Zastival     Dirección del servidor     Difacción que usarán sus clientes para conectarse al servidor. Normaln     dista será una Ppolítica o un nombre de host.                                                                                                    |        |
| VNN     Created by Zattive     Created by Zattive     Created b |        |
| Created by Zestival                                                                                                    |        |
| 192.168.2.100                                                                                                    | iente, |
| Dirección adicional del servidor (opcional) Opcional                                                                                                    |        |
| Dirección secundaria adicional para el servidor (opcional) Opcional                                                                                                    |        |

Imagen 41 Descarga exitosa de archivo para cliente vpn

Si se desea optar por implementar la conexión en equipo cliente con la herramienta openvpn, se realiza la instalación de openvpn para acceder al servidor. Después de la instalación se valida que el servicio este corriendo: sudo service openvpn status, sino está corriendo se puede iniciar con el comando: sudo service openvpn start

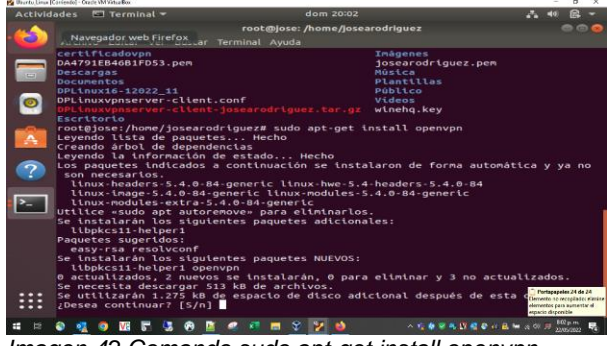

Imagen 42 Comando sudo apt-get install openvpn

Al realizar el reinicio del sistema operativo, podemos realizar la configuración, importando el archivo de configuración de vpn cliente, en la opción de configurar red cableada. En la opción de VPN, se da clic en el signo +, y se importa el archivo DPLinuxvpnserverclient.conf:

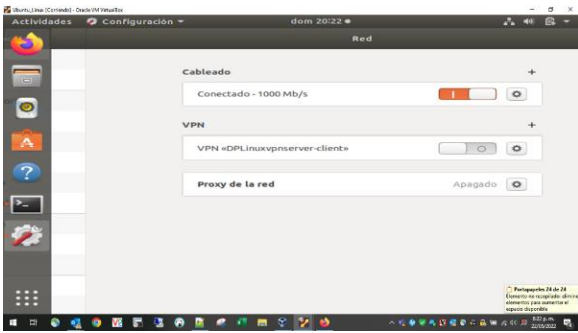

Imagen 43 Configuración VPN Cliente

Se observa que se activa un nuevo icono con la imagen de candado, dando a entender una conexión segura establecida, se valida el direccionamiento y se observa una nueva interfaz tap0 con la IP 192.168.160.2

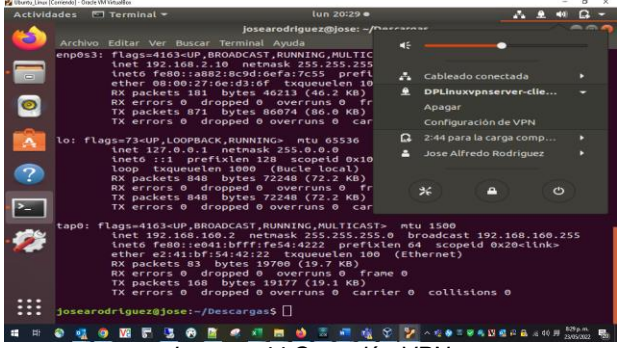

Imagen 44 Conexión VPN

Recordamos que el segmento en el servidor es 192.168.160.0/24. En la interfaz gráfica también se observa encendida la conexión de VPN:

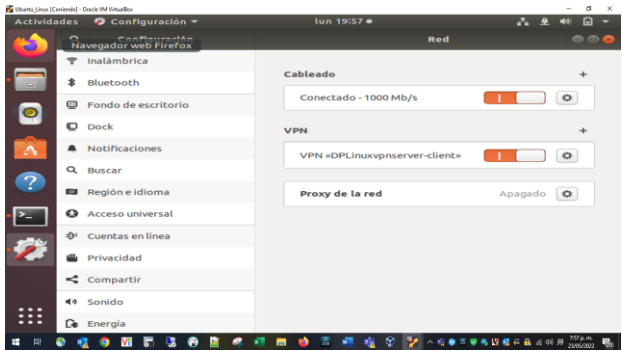

Imagen 45 Validación de conexión exitosa cliente

Si validamos al lado del servidor, también se puede visualizar la conexión del cliente desde el Dashboard

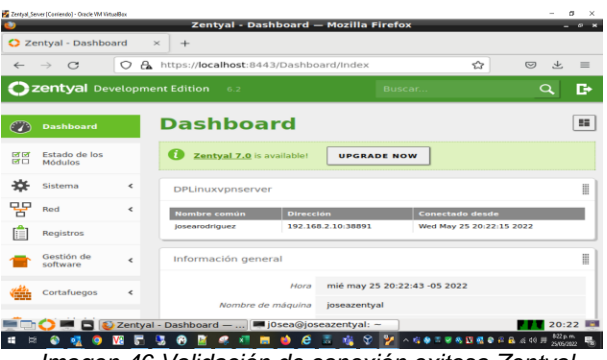

Imagen 46 Validación de conexión exitosa Zentyal Server

Finalmente, se procede a realizar pruebas de conectividad y n pruebas de navegación desde el equipo cliente de manera exitosa:

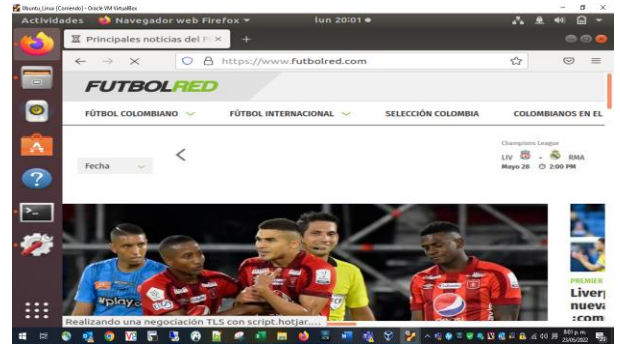

Imagen 47 Validación de navegación equipo cliente

# **4 CONCLUSIONES**

En el mercado debemos aprender a buscar alternativas a lo convencional ya que como sabemos el sistema operativo Windows server es demasiado costoso por lo que todas las empresas no van a poder pagarlo. Nosotros como encargados de la infraestructura tecnológica de una compañía debemos hacer una búsqueda de las herramientas que estén acorde al presupuesto que se tenga y que nos ayuden a cumplir con todas los procesos y procedimientos internos (Henry Andres Fraile Gonzalez).

La utilización del servicio de Proxy No transparente nos permitió controlar de una manera segura y adecuada el acceso a internet del equipo cliente, mediante la configuración y establecimiento de reglas de acceso, que posibilitaron la solución a esta necesidad especifica del cliente. (Andrés Londoño)

Se conocen las ventajas de denegar el acceso a una red social a través del servicio de firewall de Zentyal server, teniendo en cuenta que por medio del servicio de red de este servidor se pueden crear objetos, los cuales contienen miembros, con rangos de ip. (Edward Rincón)

A través del desarrollo de la presente actividad fue posible conocer y aprender sobre el sistema operativo GNU/Linux Zentyal Server, al igual que su instalación y configuración para disponer de los servicios de Infraestructura IT, conocer las principales características que nos ofrece esta herramienta para cada uno de los servicios, especialmente para los servicios de File Server y Print Server, los cuales trabaje en la temática elegida. (Maryuri Ramirez)

Se carga el módulo de autoridad de certificados y módulo de VPN de manera exitosa, se realiza la configuración de servidor VPN, ajustando perfil, puertos, direccionamiento y tiempo de expiración. Adicional, se logra descargar el paquete de configuración de vpn cliente para un sistema operativo Linux, se copia al equipo cliente mediante una conexión ssh. Logrando configurar y establecer conexión vpn de manera exitosa. (Jose Rodriguez)

# **5 REFERENCIAS BIBLIOGRÁFICAS**

[1] Canonical (2020). cuentas de usuario Ubuntu 18.04 LTS. Help Ubuntu. [En línea]. Disponible en: https://help.ubuntu.com/stable/ubuntu-help/useraccounts.html.es

[2] Gómez, L. J., & Gómez, L. O. D. (2014). Administración de sistema operativos. [En línea]. Disponible en: https://elibronet.bibliotecavirtual.unad.edu.co/es/ereader/unad/6 2479?page=219

[3] Zentyal 6.2 Documentación Oficial — Documentación de Zentyal 6.2. (s/f). Zentyal.org. Recuperado el 22 de mayo de 2022, de https://doc.zentyal.org/6.2/es/

[4] ProngeRTV. Como instalar y configurar un servidor VPN en Zentyal – Tutorial 2000 https://youtu.be/8zaxU1C7qBc

[5] Mullvad VPN. OpenVPN installation on GNU - Linux . https://mullvad.net/en/help/linux-openvpninstallation/?gclid=Cj0KCQjwvqeUBhCBARIsAOdt45ZvzOFIR97 91ZT2j2gHZH3bYHsL5aNUc8sfYdzeuvIUKkZyxrws7xEaAIRnE ALw\_wcB